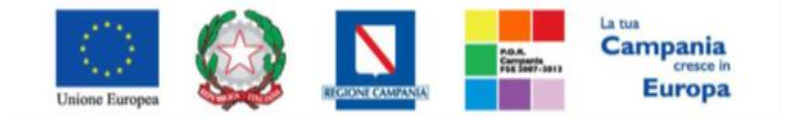

"Progettazione, realizzazione e manutenzione del Sistema Informativo Appalti Pubblici Sanità (SIAPS)"

## Produzione del Bando/Invito

La fase preliminare per la Creazione di una Gara è la "Produzione del Bando/Invito". Dopo aver eseguito l'accesso alla piattaforma attraverso l'Area Privata, selezionare dal menu funzionale a sinistra la voce "**Procedure Di Gara**" e in seguito "**Avvisi – Bandi - Inviti**":

| GESTIONE UTENTE           |        |
|---------------------------|--------|
| GESTIONE RDO              | SORESA |
| NEGOZIO ELETTRONICO       |        |
| GESTIONE SDA              |        |
| BANDI SEMPLIFICATI        |        |
| Procedure di gara         |        |
| AVVISI-BANDI-INVITI       |        |
| DOCUMENT, IN APPROVAZIONE |        |
| QUESIT DA EVADERE         |        |
| QUESITI LAVORATI          |        |
| QUESITI EVASI             |        |
| VALUTAZIONE GARE          |        |
| CALENDARIO                |        |
| VERIFICA CONFORMITÀ       | _      |
| ELENCO PROROGHE           |        |
| COMUNICAZIONE             |        |

Cliccare sul link "Nuova Procedura" in alto a sinistra per avviare la creazione di una nuova procedura:

#### Procedure di gara | Avvisi-Bandi-Inviti ♀ CERCA NEL CONTENUTO DELLA GRIGLIA Pulisci Cerca Registro di Sistema Nome Appalto Sociale Seleziona 🔻 Seleziona 🔻 Appalto Verde N. Righe:2 Nuova Procedura Elimina Stampa Esporta in xls Seleziona 🔻 Copia egistro <u>Rispondere</u> Entro II Importo Appalto <u>Documento</u> Pubblicato Apri Nome <u>Oggetto</u> <u>Stato</u> Gara aperta Offerta Q Senza Titolo 11.000.00 0 0 In lavorazione economicamente più vanttaggiosa Gara per fornitura servizi AO Q 5.000,00 0 0 Gara Aperta GuidaFormazione In lavorazione

Il sistema presenta la pagina per l'impostazione dei criteri e delle caratteristiche del bando.

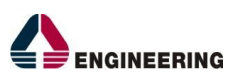

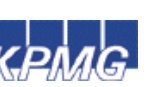

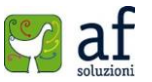

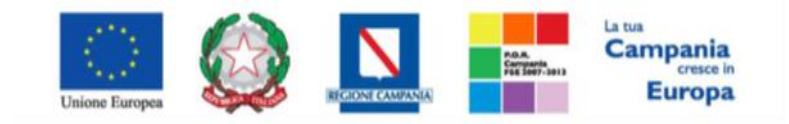

"Progettazione, realizzazione e manutenzione del Sistema Informativo Appalti Pubblici Sanità (SIAPS)"

| Nuova Procedura                                                                                |                             |
|------------------------------------------------------------------------------------------------|-----------------------------|
| * I campi obbligatori sono indicati da                                                         | a label in <b>grassetto</b> |
| Compilatore                                                                                    | Data                        |
| Mario Rossi                                                                                    |                             |
| Ente                                                                                           |                             |
| Società Regionale per la Sanità S.                                                             | p.A. Direzione              |
| Centro Direzionale Isola C1 80143 Napoli Italia<br>Tel 0812128174 - Fax 0817500012 - http://ww | ww.soresa.it/               |
| C.F. 04786681215 P.IVA IT04786681215                                                           |                             |
|                                                                                                |                             |
| *Tipo di Appalto                                                                               | Seleziona 🔻                 |
| *Modalita di Partecipazione                                                                    | Telematica                  |
| *Tipo di Procedura                                                                             | Seleziona 🔻                 |
| *Tipo Documento                                                                                | Bando 🔻                     |
| *Divisione in lotti                                                                            | Seleziona 🔻                 |
| *Criterio Aggiudicazione                                                                       | Seleziona 🔻                 |
| *Criterio Formulazione Offerta Economica                                                       | Seleziona 🔻                 |
| *Conformità                                                                                    | Seleziona 🔻                 |
| *Importo Appalto €                                                                             |                             |
| *Importo Base Asta €                                                                           |                             |
| *Importo Opzioni €                                                                             |                             |
| *Oneri €                                                                                       |                             |

Tipo Di Appalto: I valori possibili sono "Fornitura", "Lavori pubblici" o "Servizi";

Modalità Dipartecipazione: confermare "Telematica";

Tipo Di Procedura: selezionare "Negoziata" o "Aperta";

**Tipo Documento:** selezionare "Invito" in caso di tipo di procedura "Negoziata" oppure confermare "Bando" in caso di tipo di procedura "Aperta". I valori possibili in caso di procedura negoziata sono "Avviso", "Invito";

**Divisione In Lotti:** selezionare "Multi Voce" o "Singola Voce". I valori possibili sono "No", "Multi Voce", "Singola Voce";

Criterio Aggiudicazione: selezionare "Prezzo più basso" o "Offerta economicamente più vantaggiosa";

Criterio Formulazione Offerta Economica: selezionare "Prezzo". I valori possibili sono "Percentuale", "Prezzo";

**Conformità:** selezionare "Ex-Post". I valori possibili sono "Ex-Post", "Ex-Ante", "No". Significativo solo in caso di "Criterio Aggiudicazione" uguale a "Prezzo più basso". In caso di "Ex-Ante" la commissione

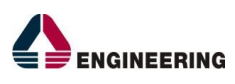

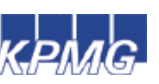

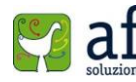

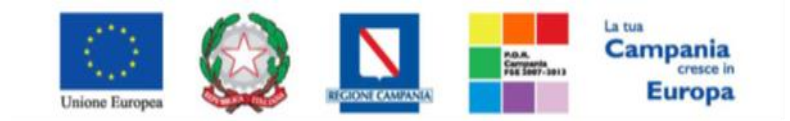

"Progettazione, realizzazione e manutenzione del Sistema Informativo Appalti Pubblici Sanità (SIAPS)"

aggiudicatrice, prima di procedere con l'apertura della busta economica, avrà la possibilità di scartare l'offerta valutando le opportune schede tecniche richieste in capitolato;

Importo Base Asta €: valorizzare l'importo del bando;

**Importo Opzioni €:** valorizzare l'importo di eventuali opzioni (riferito ad anni successivi come estensione dell'importo base) o zero in caso di opzioni non presenti;

Importo Oneri €: valorizzare l'importo di eventuali oneri o zero in caso di oneri non presenti.

Cliccare sul pulsante "**Crea Gara**" in basso, per confermare i valori inseriti e procedere con l'inserimento dei dati di "Testata".

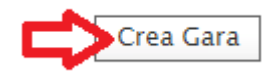

Il sistema notificherà la presenza di eventuali errori di compilazione evidenziati, nel caso, dal seguente pop-up di avviso.

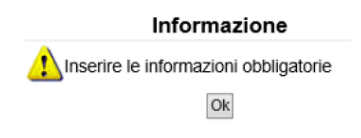

Ad avvenuta impostazione dei criteri di gara si aprirà la pagina-invito, contente le informazioni (da compilare) del documento di gara.

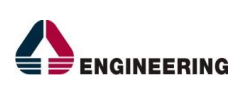

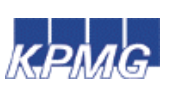

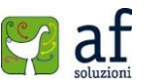

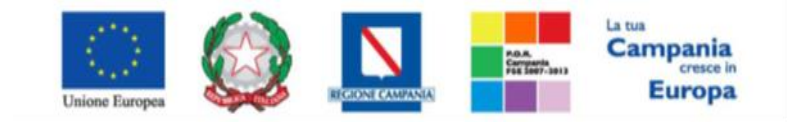

# "Progettazione, realizzazione e manutenzione del Sistema Informativo Appalti Pubblici Sanità (SIAPS)"

| Salva Invio Stampa F                                                                                                    | <b>unzioni ∞</b> Crea Commissione Chiai<br>licati da label in <b>grassetto</b> | rimenti Esporta in XML Precedente                                                       | Info Mail Chiudi                                       |                                              |                              |                                                                       |                                                 |
|----------------------------------------------------------------------------------------------------|--------------------------------------------------------------------------------|-----------------------------------------------------------------------------------------|--------------------------------------------------------|----------------------------------------------|------------------------------|-----------------------------------------------------------------------|-------------------------------------------------|
| Compilatore<br>Mario Rossi                                                                                                    | Titolo<br>Senza Titolo                                                         |                                                                                         | Fascicolo di Sistema                                   |                                              | Registro di Sistema          | Data invio                                                            | Fase<br>In lavorazione                          |
| Dati Protocollo<br>Fascicolo anno.titol                                                                                                    | Protocollo<br>ario.prograzzivo                                                 |                                                                                         |                                                        |                                              | Data Protoci                 | ollo<br>ex                                                            |                                                 |
| Testata Atti Informazioni Tecni                                                                                                    | che Lotti Busta Documentazione Elenco L                                        | .otti Criteri di Valutazione Riferimenti Note                                           | Cronologia Documenti Offerte Ricevute Allegati Rettifi | che                                          |                              |                                                                       |                                                 |
| Dati Informativi<br>Società Regionale per la San<br>Cento Direzionale Incla C1 80148 Nape<br>Tal 0812128174 - Fax 0817500012 - <u>b</u><br>C5. 0478681215 P.IVA IT047868121<br>*CIG / N. di Gara Autorità | itità S.p.A.<br>Il Italia<br>S<br>CUP                                          |                                                                                         |                                                        | RUP.                                         |                              |                                                                       |                                                 |
| Atto indizione                                                                                                    | Data Atto Indizione                                                            |                                                                                         |                                                        | Seleziona V                                  |                              |                                                                       |                                                 |
| "Oggetto                                                                                                    |                                                                                |                                                                                         |                                                        |                                              |                              |                                                                       |                                                 |
| Informazioni Aggiuntive                                                                                                    |                                                                                |                                                                                         |                                                        |                                              |                              |                                                                       |                                                 |
| Appalto Verde                                                                                                    | Motivazione Appalto Verde                                                      |                                                                                         |                                                        | 4                                            |                              |                                                                       |                                                 |
| Appalto Sociale                                                                                                    | Motivazione Appalto Sociale                                                    |                                                                                         |                                                        |                                              |                              |                                                                       |                                                 |
| no 🔻                                                                                                    |                                                                                |                                                                                         |                                                        | li li                                        |                              |                                                                       |                                                 |
| "Merceologia<br>Seleziona                                                                                                    | ٣                                                                              |                                                                                         |                                                        |                                              |                              |                                                                       |                                                 |
| Importi<br>Importo Appalto €<br>11.000,00                                                                                                    |                                                                                | "Importo Base Asta 6<br>10.000,00                                                       |                                                        | Importo Opzioni €<br>0,00                    | * <b>Oneri €</b><br>1.000,00 | " <b>Iva</b><br>Seleziona ▼                                           |                                                 |
| Termini<br>Inizio Presentazioni Offerte                                                                                                    |                                                                                | Termine Richiesta Quesiti                                                               |                                                        | Termine Presentazione Offerta                |                              | Data Prima Seduta                                                     |                                                 |
| Criteri<br>Tipo di Appalto<br>Servizi<br>"Criterio Aggiudicazione Gara<br>Offerta economica più vantaggiosa                                                                                               |                                                                                | Tipo di Procedura<br>Aperta<br><b>"Criterio Formulazione Offerta Economica</b><br>Prazo | Caratteristica                                         | Tipo Documento<br>Bando<br>*Conformità<br>no | Richiesta Campionatura       | Tipologia Lotto<br>Lotti Muttvoci<br>*Calcolo Soglia Anomalia<br>No T | Complesso<br>no<br>Offerte Anomale<br>Seleziona |
| Parametri<br>*Evidenza Pubblica<br>si                                                                                                    | *Richiesta Quesito                                                             | Richiesta Firma                                                                         | "Genera Convenzione completa                           | *Attestazione di Partecipazione              |                              | *Visualizza Notifiche                                                 | "Numero Decimali                                |

Inserire nel campo "Nome" il nome del documento, valorizzare il campo "Oggetto" con una breve descrizione dell'oggetto del bando e cliccare sul link "**Salva**" in alto a sinistra:

| Bando/Inviti                                                                                                    |                                                                                   |                                                       |
|----------------------------------------------------------------------------------------------------|-----------------------------------------------------------------------------------|-------------------------------------------------------|
| Salva Invio Stampa Funzioni V Crea Commission                                                                                                    | e Chiarimenti Esporta in XML Precedente Info Mail Chiudi                          |                                                       |
| Compilatore Titolo<br>Mario Rossi Senza Titolo                                                                                                    | Fascicolo di Sistema                                                              | Registro di Sistema Data invio Fase<br>In lavorazione |
| Dati Protocollo                                                                                                    |                                                                                   |                                                       |
| Fascicolo Protocollo<br>anno.titolario.progressivo                                                                                                    |                                                                                   | Data Protocollo                                       |
| Testata Atti Informazioni Tecniche Lotti Busta Documentazion                                                                                                    | e Elenco Lotti Criteri di Valutazione Riferimenti Note Cronologia Documenti Offen | te Ricevute Allegati Rettifiche                       |
| Dati Informativi                                                                                                    |                                                                                   |                                                       |
| SOCIETA REGIONAIE PET la SAINTA S.p.A.<br>Centro Direzionale Isola C1 80143 Napoli Italia<br>Tel 0812128174 - Fax 0817500012 - <u>http://www.soresa.it/</u><br>C.F. 04786681215 P.IVA IT04786681215 |                                                                                   |                                                       |
| *CIG / N. di Gara Autorità CUP                                                                                                    | °R.U.P.<br>Seleziona ▼                                                            |                                                       |
| Atto indizione Data Atto Indizione                                                                                                    |                                                                                   |                                                       |
| Oggetto                                                                                                    |                                                                                   |                                                       |
|                                                                                                    |                                                                                   |                                                       |
|                                                                                                    |                                                                                   |                                                       |

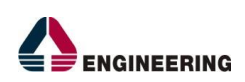

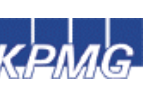

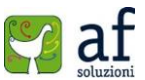

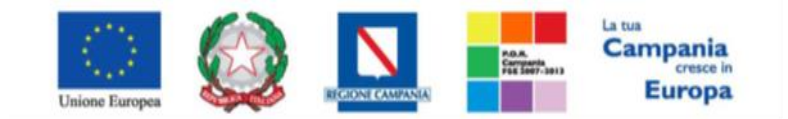

"Progettazione, realizzazione e manutenzione del Sistema Informativo Appalti Pubblici Sanità (SIAPS)"

E' opportuno effettuare il salvataggio del documento (click su "**Salva**") ogni qualvolta si procede con l'inserimento o la modifica delle varie sezioni. La compilazione del documento non richiede necessariamente una sequenzialità nell'inserimento delle sezioni; in qualsiasi momento è possibile "Abbandonare" la fase di inserimento mediante il link "**Chiudi**", in alto a destra, dopo aver salvato il documento.

Di seguito si analizzano le schede che compongono il documento di invito.

## <u>Testata</u>

Nella sezione TESTATA sono richiesti una serie di dati generali sulla Gara in fase di creazione (es. R.U.P., numeri di protocollo, ecc...). Si inseriscono tutti i dati richiesti obbligatori, riportati in grassetto, specificando i singoli valori o effettuando la selezione attraverso i "Menu a Tendina":

| Testala Atti Informazi                                                                                                 | oni Tecniche Lotti Busta Docur                                                                      | mentazione Elenco Lotti Criter | i di Valutazione Riferimenti | Note Cronologia    | Documenti Offerte Ricev | ute Allegati Rettifiche |                    |           |
|----------------------------------------------------------------------------------------------------|----------------------------------------------------------------------------------------------------|--------------------------------|------------------------------|--------------------|-------------------------|-------------------------|--------------------|-----------|
| Dati Informativi                                                                                                    |                                                                                                    |                                |                              |                    |                         |                         |                    |           |
| Società Regionale per<br>Centro Direzionale Isola C1 80<br>Tel 0812128174 - Fax 081750<br>C.F. 04786681215 P.IVA IT043 | r <b>Ia Sanità S.p.A.</b><br>143 Napoli Italia<br>20012 - <u>http://www.soresa.it/</u><br>786681215 |                                |                              |                    |                         |                         |                    |           |
| *CIG / N. di Gara Autorità                                                                                             | CUP<br>Data Atto Indizione                                                                          |                                |                              | * <b>R.I</b><br>Se | U.P.<br>Ieziona V       |                         |                    |           |
| *Oggetto                                                                                                    |                                                                                                    |                                |                              |                    |                         |                         |                    |           |
|                                                                                                    |                                                                                                    |                                |                              |                    |                         |                         |                    |           |
|                                                                                                    |                                                                                                    |                                |                              |                    |                         |                         |                    |           |
| Informazioni Aggiuntive                                                                                                |                                                                                                    |                                |                              |                    |                         |                         |                    |           |
| Appalto Verde                                                                                                    | Motivazione Appalto Verde                                                                           |                                |                              |                    |                         |                         |                    |           |
| no V                                                                                                    |                                                                                                    |                                |                              | li.                |                         |                         |                    |           |
| Annalta Casiala                                                                                                    | Motivazione Appalto Sociale                                                                         |                                |                              |                    |                         |                         |                    |           |
| no T                                                                                                    |                                                                                                    |                                |                              | li.                |                         |                         |                    |           |
| *Merceologia                                                                                                    |                                                                                                    |                                |                              |                    |                         |                         |                    |           |
| Seleziona                                                                                                    | •                                                                                                   | •                              |                              |                    |                         |                         |                    |           |
| Importi                                                                                                    |                                                                                                    |                                |                              |                    |                         |                         |                    |           |
| Importo Appalto €                                                                                                    |                                                                                                    | *Importo Base Asta €           |                              | Imp                | oorto Opzioni€          | *Oneri €                | *lva               |           |
| 11.000,00                                                                                                    |                                                                                                    | 10.000,00                      |                              |                    | 0,00                    | 1.000,00                | Seleziona 🔻        |           |
|                                                                                                    |                                                                                                    |                                |                              |                    |                         |                         |                    |           |
| Termini                                                                                                    |                                                                                                    | Territe Bishingto Occupiti     |                              | T                  | nin Prostania Officia   |                         | Deer Driver Codere |           |
| inizio Presentazioni Offerte                                                                                           |                                                                                                    | hh mm                          |                              | len                | hh mm                   |                         | hh mm              |           |
| Criteri                                                                                                    |                                                                                                    |                                |                              |                    |                         |                         |                    |           |
| Tipo di Appalto                                                                                                    |                                                                                                    | Tipo di Procedura              | Caratteristica               | Tipe               | o Documento             |                         | Tipologia Lotto    | Complesso |

R.U.P.: selezionare dall'elenco il Responsabile Unico della Procedura;

Protocollo Bando: inserire numero di protocollo della procedura;

Cig / N. Di Gara Autorità: inserire uno dei due valori;

Importi: modificare eventualmente gli importi precedentemente inseriti e selezionare se Iva "inclusa" o "esclusa";

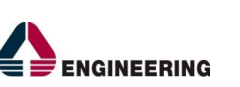

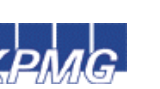

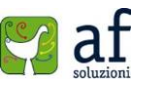

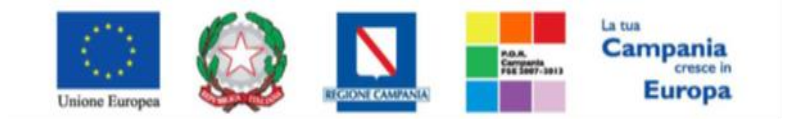

"Progettazione, realizzazione e manutenzione del Sistema Informativo Appalti Pubblici Sanità (SIAPS)"

Termini: specificare i termini di gara.

- <u>Inizio Presentazione Offerte</u>: è la data, nel formato gg/mm/aaaa e ore/minuti/secondi, a partire la quale gli operatori economici potranno inviare le proprie offerte.
- <u>Termine Richiesta Quesiti</u>: è la data canonica, nel formato gg/mm/aaaa e ore/minuti/secondi, entro cui gli operatori economici potranno inviare richieste di chiarimenti.
- <u>Termine Presentazione Offerte</u>: è la data canonica, nel formato gg/mm/aaaa e ore/minuti/secondi, entro cui gli operatori economici potranno inviare la propria offerta.
- <u>Data Prima Seduta</u>: è la data canonica, nel formato gg/mm/aaaa e ore/minuti/secondi, della prima seduta di gara di aperture offerte.

**Criteri**: selezionare eventualmente se la verifica delle offerte anomale sarà a carico del sistema ("Esclusione automatica") o da valutazione della commissione ("Valutazione");

## Parametri:

- *"ATTESTAZIONE DI PARTECIPAZIONE"*: selezionare se generare, in fase di presentazione offerta da parte del fornitore, il documento di attestazione di partecipazione, una dichiarazione che attesta a quali lotti il fornitore sta partecipando, da firmare digitalmente e allegare; il documento farà parte della busta documentazione;
- *"VISUALIZZA NOTIFICHE"*: selezionare se si desidera essere informati in caso di inserimento offerte da parte del fornitore.
- "NUMERO DECIMALI": specificare il numero dei decimali da considerare in fase di calcolo economico.

## Informazioni Aggiuntive:

- *"APPALTO VERDE"*: selezionare si (se in presenza di un appalto Green fornendo adeguata descrizione testuale) o no (nel caso contrario);
- *"APPALTO SOCIALE"*: selezionare si (se in presenza di un appalto Sociale fornendo adeguata descrizione testuale) o no (nel caso contrario).

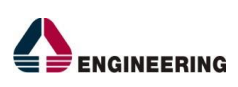

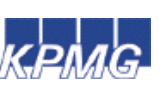

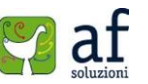

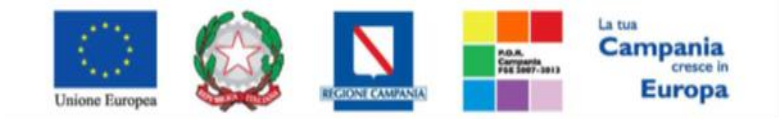

"Progettazione, realizzazione e manutenzione del Sistema Informativo Appalti Pubblici Sanità (SIAPS)"

# <u>Atti</u>

Questa sezione consente di allegare i documenti associati alla procedura, quali, il disciplinare di gara, il capitolato, ecc.

Le opzioni disponibili sono:

• Inserisci atti: Seleziona un atto dalla lista, cliccando successivamente sull'icona del carrello.

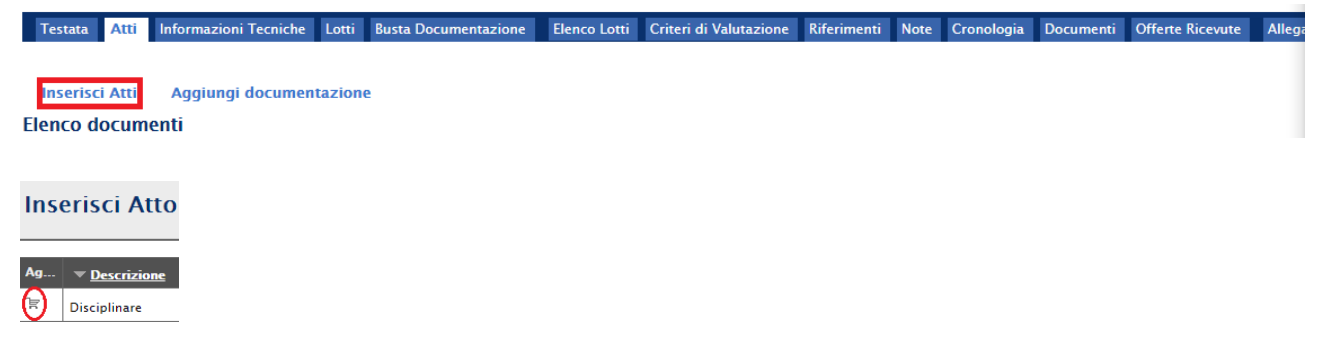

 Aggiungi documentazione: dove è possibile inserire la descrizione sintetica del documento e sarà permesso di allegare il relativo file.

| Ins  | erisci Atti Aggiungi documentazione |                   |
|------|-------------------------------------|-------------------|
| Elen | co documenti                        |                   |
| El   | Descrizione                         | Allegato          |
|      | Disciplinare                        | Disciplinare.pdf  |
|      | Regolamento                         | 🔀 regolamento.pdf |
|      |                                     |                   |

Per ciascun documento cliccare sul pulsante ---- per selezionare e caricare il file da allegare

# Informazioni Tecniche

In questa scheda si possono indicare i riferimenti e le pubblicazioni relativi al bando in atto. Si può indicare, ad esempio, se la gara è pubblicata sulla gazzetta ufficiale, quotidiani, siti web o se vi sono altre pubblicazioni di riferimento. Inoltre è possibile specificare l'importo degli oneri visti precedentemente come oneri per la sicurezza, per lavori in economia, etc. (ricordiamo che tali specifiche sono inserite solo in casi di lavori).

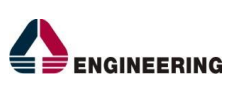

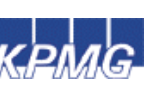

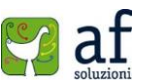

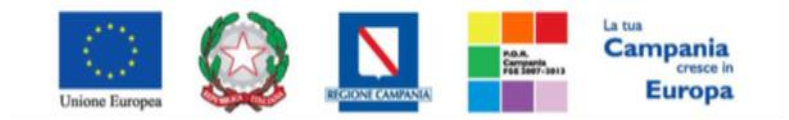

"Progettazione, realizzazione e manutenzione del Sistema Informativo Appalti Pubblici Sanità (SIAPS)"

| Testata Atti Informazioni Tecniche Lotti Busta Documentazione | Elenco Lotti | Criteri di Valutazione | Riferimenti | Note | Cronologia | Documenti | Offerte Ricevute | Allegati Rettifiche |
|---------------------------------------------------------------|--------------|------------------------|-------------|------|------------|-----------|------------------|---------------------|
| Direzione Tecnica                                             |              |                        |             |      |            |           |                  |                     |
| Inserisci Importo                                             |              |                        |             |      |            |           |                  |                     |
| El Descrizione €                                              |              |                        |             |      |            |           |                  |                     |
|                                                               |              |                        |             |      |            |           |                  |                     |
| Altri Requisiti                                               |              |                        |             |      |            |           |                  |                     |
| Inserisci Pubblicazioni Gazzette                              |              |                        |             | _    |            |           |                  |                     |
| El Pubblicato Su Data Numero                                  |              |                        |             |      |            |           |                  |                     |
| Seleziona T                                                   |              |                        |             |      |            |           |                  |                     |
| Inserisci altre pubblicazioni                                 |              |                        |             |      |            |           |                  |                     |
| El Pubblicato Su Comune                                       |              |                        | Data        |      |            |           |                  |                     |
| Inserisci Quotidiani                                          |              |                        |             |      |            |           |                  |                     |
| El Quotidiani Data                                            |              |                        |             |      |            |           |                  |                     |
|                                                               |              |                        |             |      |            |           |                  |                     |
| Numero Quotidiani Nazionali                                   |              |                        |             |      |            |           |                  |                     |
| Numero Quotidiani Locali                                      |              |                        |             |      |            |           |                  |                     |
| Indirizzo Web                                                 |              |                        |             |      |            |           |                  |                     |
| Altro indirizzo web                                           |              |                        |             |      |            |           |                  |                     |
| Altro                                                         |              |                        |             |      |            |           |                  |                     |

L'inserimento di una pubblicazione o di un quotidiano avviene selezionando rispettivamente il link "Inserisci Pubblicazione" e "Inserisci Quotidiani":

Sulla riga inserita selezionare il tipo di pubblicazione o il nome del quotidiano dalle liste predefinite e completare con gli altri dati richiesti.

#### <u>Lotti</u>

Attraverso la sezione Lotti è permesso specificare le informazioni riguardante i lotti, attraverso la selezione di un modello di offerta e del relativo documento "contestualizzato", riferito alle singole voci/prodotti dei lotti oggetto di gara. Come prima operazione selezionare il modello tra quelli precaricati nel sistema e attendere il messaggio di corretto caricamento:

| Testata Atti Informazion     | i Tecniche Lotti    | Busta Documentazione             | Elenco Lotti       | Criteri di Valutazione | Riferimenti    | Note | Cronologia | Documenti | Offerte Ricevute | Allegati Rettifiche |
|------------------------------|---------------------|----------------------------------|--------------------|------------------------|----------------|------|------------|-----------|------------------|---------------------|
| Ambito                       | Servizi             | •                                |                    |                        |                |      |            |           |                  |                     |
| Modello Offerta              | SERVIZI (con allega | ato tecnico) 🔻                   |                    | Apri det               | taglio modello | /    |            |           |                  |                     |
| Foglio prodotti da compilare | 🔎 Seleziona pe      | er scaricare il template da cari | are                |                        |                |      |            |           |                  |                     |
| Seleziona Prodotti           | Seleziona l'ic      | cona per effettuare il caricame  | nto dei prodotti i | in formato excel       |                |      |            |           |                  |                     |
| Foglio prodotti selezionato  | Articoli (4).csv    |                                  |                    |                        |                |      |            |           |                  |                     |
| Esito importazione           |                     |                                  |                    |                        |                |      |            |           |                  |                     |
| Aggiungi Verifica Infe       | ormazioni           |                                  |                    |                        |                |      |            |           |                  |                     |
| Elenco Prodotti              |                     |                                  |                    |                        |                |      |            |           |                  |                     |

In seguito cliccare sull'icona  $\swarrow$  per effettuare il download del modello selezionato. Il modello scaricato andrà compilato, nelle sezioni opportune riferite alle singole voci dei lotti messi a gara .

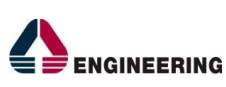

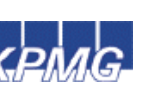

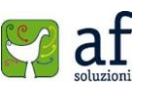

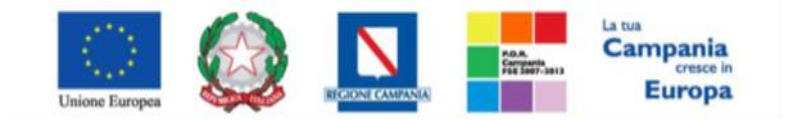

"Progettazione, realizzazione e manutenzione del Sistema Informativo Appalti Pubblici Sanità (SIAPS)"

Cliccare sull'icona e per selezionare e allegare il modello compilato; in funzione di ciò, il sistema notificherà l'eventuale presenza di errori.

## • Procedure di gara a singola voce

Relativamente alle colonne "Lotto" e "Voce" quest'ultima andrà valorizzata sempre con il valore zero ("1 lotto-0 voce", "2 lotto-0 voce").

#### • Procedure di gara multi voce

Relativamente alle colonne "Lotto" occorre inserire la numerazione dei lotti mentre alla colonna "Voce" si deve iniziare l'inserimento partendo alla voce zero ("1 lotto-0 voce", "1 lotto-1 voce", "1 lotto-2 voce", ecc).

Se il modello compilato non presenta errori di alcun genere, sarà visualizzato un messaggio di corretto caricamento:

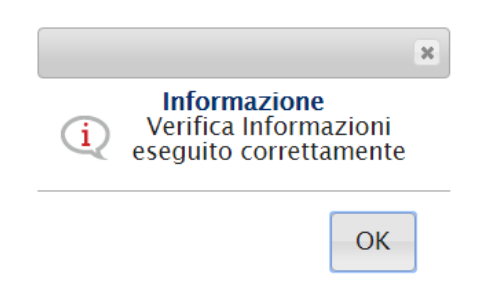

La correzione degli errori si potrà eseguire in due modalità: la prima, modificando e ricaricando il modello valorizzato, la seconda, intervenendo direttamente sui campi della pagina a video, secondo le indicazioni riportate nella colonna "Esito Riga"

In quest'ultima modalità, terminate le modifiche, cliccare sul link Verifica Informazioni e attendere il messaggio di corretto caricamento.

## Criteri di Valutazione

Questa scheda consente di definire i "Criteri Di Valutazione", le formule tecniche ed economiche, di conseguenza i punteggi che il sistema applicherà in fase di procedura di aggiudicazione e valutazione offerte (rispettivamente per la busta economica e la busta tecnica).

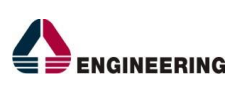

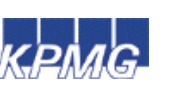

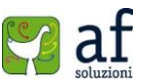

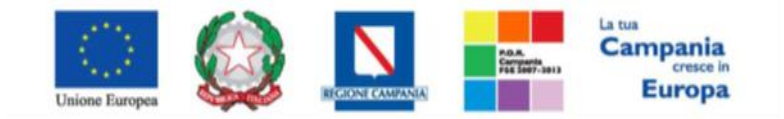

"Progettazione, realizzazione e manutenzione del Sistema Informativo Appalti Pubblici Sanità (SIAPS)"

La sezione sarà presente solo in caso di criterio di aggiudicazione gara "Offerta economica più vantaggiosa".

| Testata Atti Informazioni Tecniche Lotti Busta Doc | umentazione Elenco Lotti         | Criteri di Valutazione        | Riferimenti Note         | Cronologia | Documenti | Offerte Ricevute | Allegati Rettifiche |
|----------------------------------------------------|----------------------------------|-------------------------------|--------------------------|------------|-----------|------------------|---------------------|
| Punteggio Economico                                |                                  |                               |                          |            |           |                  |                     |
| Punteggio Tecnico                                  | Soglia Minima Punteggio          | o Tecnico                     |                          |            |           |                  |                     |
| Criteri di valutazione busta economica             |                                  |                               |                          |            |           |                  |                     |
| Criterio Economica                                 | Formula Economica                |                               |                          |            |           |                  |                     |
| Seleziona 🔻                                        |                                  |                               |                          |            |           |                  |                     |
| Critari di valutazione husta tecnica               |                                  |                               |                          |            |           |                  |                     |
| Cinteri di Valutazione busta tecnica               |                                  |                               |                          |            |           |                  |                     |
| Riparametrazione dei Funteggio Techico             |                                  |                               |                          |            |           |                  |                     |
| no • ???Punteggio Tecnico * (                      | Qi / Qa ) : Qi = Punteggio offer | rta iesima, Qa = Punteggio qu | alità più alto assegnato | 777        |           |                  |                     |
|                                                    |                                  |                               |                          |            |           |                  |                     |
| Aggiungi Criterio                                  |                                  |                               |                          |            |           |                  |                     |
| El Copia Criterio Descrizione                      |                                  | Punteggio Attributo           | Apri                     |            |           |                  |                     |

Inserire i valori per "Punteggio Economico", "Punteggio Tecnico" ed eventuale "Soglia Minima Punteggio Tecnico"

| Testata Atti Informazioni Tecnic | he Lotti Busta Do | ocumentazione | Elenco Lotti    | Criteri di Valutazione | Riferimenti | Note |
|----------------------------------|-------------------|---------------|-----------------|------------------------|-------------|------|
| Punteggio Economico              |                   | Soglia Min    | ima Punteggio ' | Ternico                |             |      |
|                                  |                   |               | inia i anteggio |                        |             |      |

e selezionare il "Criterio Di Valutazione Busta Economica" da applicare:

| Criteri di valutazion     | e busta economica |
|---------------------------|-------------------|
| Criterio Economica        | Formula Economica |
| Seleziona                 |                   |
| Seleziona                 |                   |
| Valore soglia dei ribassi |                   |
| Ribasso massimo           | e pusta tecnica   |

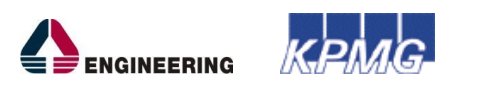

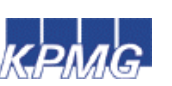

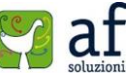

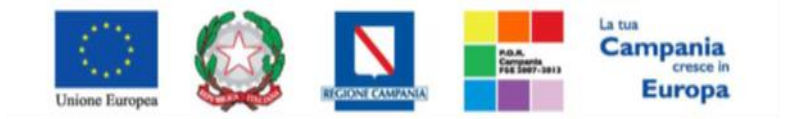

"Progettazione, realizzazione e manutenzione del Sistema Informativo Appalti Pubblici Sanità (SIAPS)"

è possibile visualizzare la formula economica su cui si basa il criterio

| scelto                                 |                                                           |
|----------------------------------------|-----------------------------------------------------------|
| Criteri di valutazione busta economica |                                                           |
| Criterio Economica                     | Formula Economica                                         |
| Ribasso massimo 🔻                      | Punteggio * ( Ribasso Offerto / Massimo Ribasso Offerto ) |

Nella sezione "Criterio di Valutazione Busta Tecnica" è possibile indicare se si desidera effettuare un riparametrazione del punteggio tecnico (da non applicare o da applicare prima/dopo il calcolo della soglia minima per il punteggio tecnico) ed eventualmente sceglierne il criterio.

| Criteri di valutazione busta teo    | nica  |                                             |
|-------------------------------------|-------|---------------------------------------------|
| Riparametrazione del Punteggio Te   | cnico | Criterio di riparametrazione                |
| Prima della soglia di sbarramento 🔻 | ]     | Riparametrazione Punteggio Tecnico Totale 🔻 |
| Seleziona                           | 1     | Seleziona                                   |
| no                                  |       | Riparametrazione Punteggio Tecnico Totale   |
| Dopo la soglia di sbarramento       |       | Riparametrazione Sub Criteri                |
| Prima della soglia di sbarramento   |       | Riparametrazione Sub Criteri e Totale       |

Inoltre è possibile aggiungere un ulteriore criterio, selezionando la voce "Aggiungi Criterio". A tal punto si valorizza il tipo di criterio ("Soggettivo" o "Oggettivo"), si inserisce una descrizione da associare al criterio, si valorizza il punteggio e, in caso di criterio oggettivo, si seleziona l'attributo sul quale applicare il criterio, tra quelli proposti dal sistema:

| Α  | ggiungi ( | Criterio   | 1 |             |               |                                  |      |
|----|-----------|------------|---|-------------|---------------|----------------------------------|------|
| El | . Copia   | Criterio   |   | Descrizione | Punteggio     | Attributo                        | Apri |
|    | Ъ         | Seleziona  | • |             |               |                                  |      |
|    |           | Seleziona  |   | $\wedge$    | $\rightarrow$ | $\neg \uparrow \rightarrow \neg$ |      |
|    |           | Soggettivo |   | 11          |               | <b>U</b>                         |      |
|    |           | Oggettivo  |   |             |               |                                  |      |

In caso di criterio "oggettivo" cliccare sull'icona " <sup>()</sup> in corrispondenza della colonna "**Apri**" per impostare il punteggio rispetto ai valori dell'attributo; valore che può essere espresso in funzione della "**Tipologia Di Criterio**", o come valore compreso in un "**Range**":

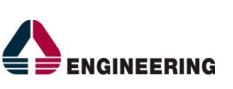

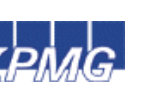

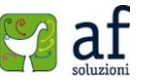

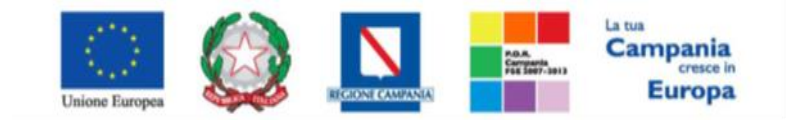

"Progettazione, realizzazione e manutenzione del Sistema Informativo Appalti Pubblici Sanità (SIAPS)"

| Criterio di Va                    | alutazione                  | alono busto oco | 000020      | _ Criterio di Valutazione                           |   |
|-----------------------------------|-----------------------------|-----------------|-------------|-----------------------------------------------------|---|
| Descrizione<br>Tipologia Criterio | Criterio personale<br>Range |                 |             | Descrizione Criterio personale                      |   |
| Aggiungi Criterio<br>El Da        | a (>=)                      | Da (<)          | Valutazione | Aggiungi Criterio<br>El Valore Puntuale Valutazione |   |
|                                   |                             |                 | Seleziona 🔹 | Seleziona Seleziona                                 | • |

# <u>Elenco Lotti</u>

Questa sezione viene compilata automaticamente dal sistema e riepiloga la lista dei lotti, le informazioni riferite alla busta tecnica ed economica e i relativi criteri di valutazione. Viene predisposta per facilitare il fornitore nella formulazione della propria offerta economica/tecnica, secondo le modalità descritte dall'Ente.

| Testata         | Atti Informazioni Tecniche | Lotti Busta | Documentazione | Elenco Lotti    | Criteri di Valutazione | Riferimenti N                     | ote Cronologia | Documenti | Offerte Ricevute |
|-----------------|----------------------------|-------------|----------------|-----------------|------------------------|-----------------------------------|----------------|-----------|------------------|
| Lista Lo        | tti                        |             |                |                 |                        |                                   |                |           |                  |
| Numero<br>Lotto | Descrizione                | CIG         | Busta Tecnica  | Busta Economica | Criteri Di Valutazione | Informazioni<br>Di<br>Caricamento |                |           |                  |
|                 |                            |             |                |                 |                        |                                   | 7              |           |                  |

La sezione sarà presente solo in caso di criterio di aggiudicazione gara "Offerta economica più vantaggiosa".

La colonna "Informazioni Di Caricamento" evidenzia il corretto caricamento (vedi Sezione "Lotti"):

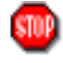

in caso di anomalie

in assenza di anomalie

| Testata         | Atti Informazioni Tecniche | Lotti Busta I | Documentazione | Elenco Lotti    | Criteri di Valutazione | Riferimenti N                     | ote |
|-----------------|----------------------------|---------------|----------------|-----------------|------------------------|-----------------------------------|-----|
| Lista Lo        | tti                        |               |                |                 |                        |                                   |     |
| Numero<br>Lotto | Descrizione                | CIG           | Busta Tecnica  | Busta Economica | Criteri Di Valutazione | Informazioni<br>Di<br>Caricamento | i   |
| 1               | servizioCUP                | 1234567890    |                |                 | I                      | 0                                 |     |

## **Economica**

La sezione Busta Economica consente di specificare il valore economico e viene predisposta per facilitare il fornitore nella formulazione della propria offerta economica, secondo le modalità descritte dall'Ente. La sezione non è da compilare in quanto già valorizzata ad immagine del modello selezionato e caricato attraverso la sezione "Lotti":

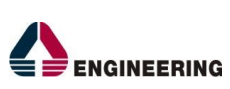

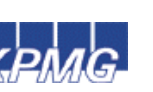

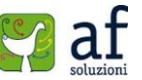

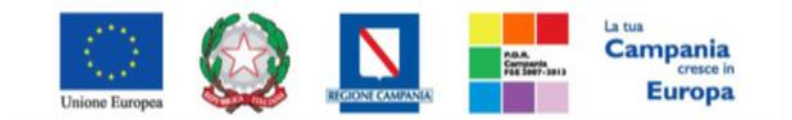

"Progettazione, realizzazione e manutenzione del Sistema Informativo Appalti Pubblici Sanità (SIAPS)"

| Test          | ata At | ti Inf | ormazioni T | Tecniche Lotti | i Busta Docume | ntazione E                  | conomica                              | Riferimen                                    | ti Note                   | Cronologia            | Docum                 | enti Offe             | rte Ricevute          | Allegati Retti        | fiche                 |                       |                            |
|---------------|--------|--------|-------------|----------------|----------------|-----------------------------|---------------------------------------|----------------------------------------------|---------------------------|-----------------------|-----------------------|-----------------------|-----------------------|-----------------------|-----------------------|-----------------------|----------------------------|
| Elenc         | o Proc | lotti  |             |                |                |                             |                                       |                                              |                           |                       |                       |                       |                       |                       |                       |                       |                            |
| Esito<br>Riga | Lotto  | Voce   | Variante    | CIG            | Descrizione    | UM<br>OGGETTO<br>INIZIATIVA | QUANTITA'<br>(IN UNITA'<br>DI MISURA) | VALORE<br>A BASE<br>D'ASTA<br>IVA<br>ESCLUSA | % DI<br>SCONTO<br>OFFERTA | A<br>(CAMPO<br>TESTO) | B<br>(CAMPO<br>TESTO) | C<br>(CAMPO<br>TESTO) | 1 (CAMPO<br>NUMERICO) | 2 (CAMPO<br>NUMERICO) | 3 (CAMPO<br>NUMERICO) | Allegato<br>Economico | Allegato<br>Economico<br>2 |
|               | 1      | 0      | 0           | 1023456788     | siringhe       | numero                      | 2.000,000                             | 2.000,00                                     |                           |                       |                       |                       | 1,00                  | 2,00                  | 3,00                  |                       |                            |
| 0             | 1      | 1      | 1           |                | sacche lavaggi | numero                      | 1.000,000                             | 3.000,00                                     |                           |                       |                       |                       | 3,00                  | 2,00                  | 4,00                  |                       |                            |

La sezione non sarà presente in caso di criterio di aggiudicazione gara "Offerta Economica Più Vantaggiosa".

# <u>Riferimenti</u>

La sezione Riferimenti consente di definire i riferimenti interni all'Amministrazione.

| Tes  | tata Atti | Informazioni Tecniche | Lotti | Busta Documentazione | Economica | Riferimenti | Note | Cronologia | Documenti | Offerte Ricevute | Allegati Rettific |
|------|-----------|-----------------------|-------|----------------------|-----------|-------------|------|------------|-----------|------------------|-------------------|
| Ag   | giungi    |                       |       |                      |           |             |      |            |           |                  |                   |
| Elen | co Utenti |                       |       |                      |           |             |      |            |           |                  |                   |
| El   | Utente    |                       | Ruolo |                      |           |             |      |            |           |                  |                   |
|      | Mario Ro  | ssi 🔹                 | Ques  | ti                   |           |             |      |            |           |                  |                   |
|      | Amminis   | ratore di Sistema 🔻   | Ques  | ti                   |           |             |      |            |           |                  |                   |

Per ciascun riferimento da inserire cliccare sul link "**Aggiungi**" e selezionare il nome dell'utente dalla lista. La selezione dell'icona "cestino" permette di cancellare la corrispondente riga.

## <u>Note</u>

La sezione Note consente di inserire note specifiche al bando:

| Testata    | Atti | Informazioni Tecniche | Lotti | Busta Documentazione | Economica | Riferimenti | Note | Cronologia | Documenti | Offerte Ricevute | Allegati Rettifiche |
|------------|------|-----------------------|-------|----------------------|-----------|-------------|------|------------|-----------|------------------|---------------------|
| Note       |      |                       |       |                      |           |             |      | -          |           |                  |                     |
| Note del b | ando |                       |       |                      |           |             |      |            |           |                  |                     |
|            |      |                       |       |                      |           |             |      |            |           |                  |                     |
|            |      |                       |       |                      |           |             |      |            |           |                  |                     |
|            |      |                       |       |                      |           |             |      |            |           |                  |                     |
|            |      |                       |       |                      |           |             |      |            |           |                  |                     |
|            |      |                       |       |                      |           |             |      |            |           |                  |                     |
|            |      |                       |       |                      |           |             |      |            |           |                  |                     |
|            |      |                       |       |                      |           |             |      |            |           |                  |                     |
|            |      |                       |       |                      |           |             |      |            |           |                  |                     |

## **Cronologia**

La sezione Cronologia (di tipo informativa), consente di visualizzare tutte le operazioni eseguite in ordine cronologico sul bando (a partire dal primo salvataggio):

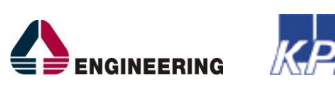

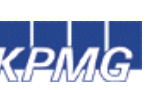

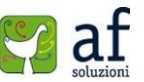

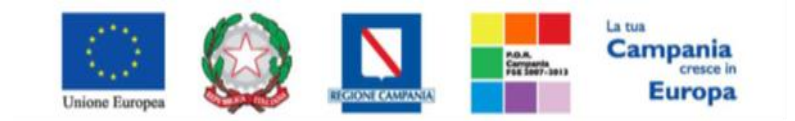

"Progettazione, realizzazione e manutenzione del Sistema Informativo Appalti Pubblici Sanità (SIAPS)"

| Testata Atti Inform | nazioni Tecniche | Lotti   | Busta Do | ocumentazione | Economica | Riferim    | enti No | ote C | ronologia | Documenti | Offerte Ricevute | Allegati Retti |
|---------------------|------------------|---------|----------|---------------|-----------|------------|---------|-------|-----------|-----------|------------------|----------------|
| Ciclo di approvazio | one              |         |          |               |           |            |         |       |           |           |                  |                |
| Utente              |                  |         | Ruolo    |               |           |            | Stato   |       |           |           |                  |                |
| Mario Rossi         |                  |         | RUP RDO  | )             |           |            | Compila | to    |           |           |                  |                |
| Operazioni Effettu  | ate              |         |          |               |           |            |         |       |           |           |                  |                |
| Data                | Utente           |         |          | Stato         | Not       | te Approva | tore    | Alleg | jato      |           |                  |                |
| 10/09/2015 12:38:45 | E_Mario_Rossi_2  | 2 - Mar | io Rossi | Compilato     |           |            |         |       |           |           |                  |                |
| Note approvatore    |                  |         |          |               |           |            |         |       |           |           |                  |                |
| Allegato            |                  |         |          |               |           |            |         |       |           |           |                  |                |
|                     |                  |         |          |               |           |            |         |       |           |           |                  |                |

## Documenti:

La sezione DOCUMENTI (di tipo informativa), consente di visualizzare tutte i documenti legati al bando durante tutta la sua durata:

| Testata | Atti Informazior | ni Tecniche Lotti      | Busta Documentazione | Economica | Riferimenti | Note | Cronologia | Documenti | Offerte Ricevute | Allegati Rettifiche |  |
|---------|------------------|------------------------|----------------------|-----------|-------------|------|------------|-----------|------------------|---------------------|--|
| Apri    | Documento        | Registro Di<br>Sistema | Titolo               |           | Data        |      | Data Invio |           |                  |                     |  |

# Invio del documento agli operatori economici

Completato il documento di invito, il link "**Invio**" consentirà di notificare l'invito agli operatori economici selezionati in fase di creazione della procedura (se previsto dal tipo di procedura) e pubblicare il bando sul portale So.Re.Sa, affinché i fornitori possano presentare la relativa offerta.

| Bando/Inviti               |                             |                 |             |                 |            |           |        |                   |                 |            |                        |
|----------------------------|-----------------------------|-----------------|-------------|-----------------|------------|-----------|--------|-------------------|-----------------|------------|------------------------|
| Salva Invio Stampa         | Funzioni 🔻 Cr               | rea Commissione | Chiarimenti | Esporta in XML  | Precedente | Info Mail | Chiudi |                   |                 |            |                        |
| I campi obbligatori sono   | indicati da label in g      | grassetto       |             |                 |            |           |        |                   |                 |            |                        |
| Compilatore<br>Mario Rossi | Titolo<br>Senza Titolo      |                 |             | Fascicolo di Si | stema      |           |        | Registro di Siste | ma              | Data invio | Fase<br>In lavorazione |
| Dati Protocollo            | -                           |                 |             |                 |            |           |        |                   |                 |            |                        |
| Fascicolo anno.            | Pr<br>titolario.progressivo | Protocollo      |             |                 |            |           |        |                   | Data Protocollo |            |                        |

Selezionare "Invia"; il sistema effettuerà alcuni controlli di congruenza sui dati inseriti visualizzando un messaggio in caso di errore oppure notificando il corretto invio del documento.

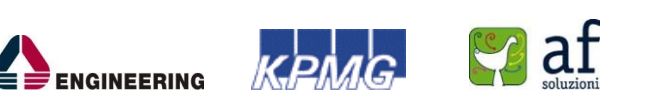

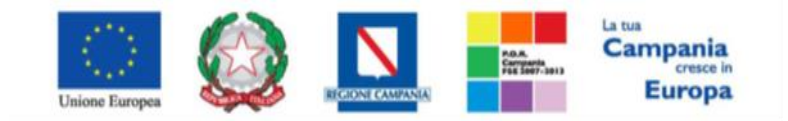

## "Progettazione, realizzazione e manutenzione del Sistema Informativo Appalti Pubblici Sanità (SIAPS)"

Se l'utente che ha creato il bando non ricopre il ruolo di RUP di riferimento, dovrà selezionare sulla piattaforma, il RUP a cui inviare la richiesta d'approvazione del bando. A tal punto il RUP sarà avvisato con una mail, che gli notificherà la presenza di una bando da approvare.

# **Offerte Ricevute**

Solo dopo il termine della presentazione offerte, sarà abilitata la sezione Offerte Ricevute. Questa scheda consente di visualizzare la lista delle offerte ricevute dalle Imprese invitate, in risposta ad un documento di Invito/Bando precedentemente inviato.

Il contenuto delle offerte sarà visibile all'Ente solo alla scadenza dei termini temporali fissati. Entro tali termini l'Impresa può sostituire, anche più volte, un'offerta già inviata con una diversa; verrà ritenuta valida e resa visibile all'Ente solo l'ultima offerta inviata. Il sistema rifiuta le offerte inviate allo scadere dei termini di gara, informando l'Impresa con un messaggio di notifica dell'avvenuta chiusura della fase di presentazione delle offerte.

Il numero di offerte ricevute e i relativi dettagli non saranno visibili sino a scadenza dei termini temporali fissati sulla procedura, il cui raggiungimento renderà visibile il numero delle offerte.

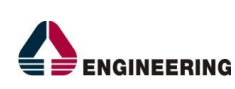

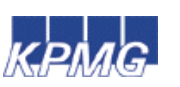

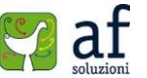

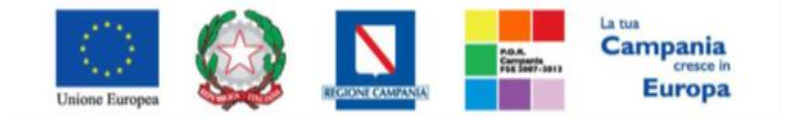

"Progettazione, realizzazione e manutenzione del Sistema Informativo Appalti Pubblici Sanità (SIAPS)"

## Aggiudicazione di una gara

Prima di poter procedere con la Procedura di Aggiudicazione è necessario definire la composizione dei membri che costituiscono la "**commissione**", preposta alla gestione della procedura.

Selezionare dall'elenco delle procedure quella che su cui attivare il processo di aggiudicazione; verrà aperto il relativo documento di invito. Solo se superato il tempo limite specificato sul documento di invito ("presentare le offerte entro il...") sarà possibile cliccare sul link "crea commissione"

| Salva Invio                                                                               | Stampa Funzioni *                                                                                              | Crea Commissione          | Chlarimenti      | Esporta in AML    | Precedente      | Criteri scelta ro | Anitori In    | to Mali Chiudi      | Data Isula             |            |
|-------------------------------------------------------------------------------------------|----------------------------------------------------------------------------------------------------|---------------------------|------------------|-------------------|-----------------|-------------------|---------------|---------------------|------------------------|------------|
| Compilatore                                                                               | Titolo                                                                                                    |                           | Fascico          | lo di Sistema     |                 |                   |               | Registro di Sistema | Data Invio             | Fase       |
| Giuseppe Verdi                                                                            |                                                                                                    |                           | FE0004           | 83                |                 |                   |               | PI000872-15         | 08/09/2015<br>15:16:08 | Pubblicato |
| Dati Protocollo                                                                           |                                                                                                    |                           |                  |                   |                 |                   |               |                     |                        |            |
| Fascicolo                                                                                 |                                                                                                    | Protocollo                |                  |                   |                 |                   |               | Data Prot           | tocollo                |            |
| 2015.ccc.22                                                                               | anno.titolario.progressivo                                                                                     | 374                       |                  |                   |                 |                   |               | 08/09/2             | 015                    |            |
| Testata Atti Lo                                                                           | tti Busta Documentazione                                                                                       | Elenco Lotti Criteri di V | alutazione Rifer | imenti Note Crono | logia Documenti | Offerte Ricevute  | Destinatari / | Allegati Rettifiche |                        |            |
| Dati Informativi                                                                          |                                                                                                    |                           |                  |                   |                 |                   |               |                     |                        |            |
| Società Regiona<br>Centro Direzionale Iso<br>Tel 0812128174 - Fao<br>C.F. 04786681215 P.I | ale per la Sanità S.p.A<br>Na C1 80143 Napoli Italia<br>x 0817500012 - <u>http://www.s</u><br>VA IT04786681215 | L<br>orasa.it/            |                  |                   |                 |                   |               |                     |                        |            |
| Atto indizione                                                                            | "CIG / N. di Gara A                                                                                            | Autorità CUP              |                  | "R.U.             | P.              |                   |               |                     |                        |            |
| 1563                                                                                      | 1231231234                                                                                                    | 9879879876                |                  | Luig              | Bianchi         |                   |               |                     |                        |            |
| Data Atto Indizione                                                                       |                                                                                                    |                           |                  |                   |                 |                   |               |                     |                        |            |
| 07/09/2015                                                                                |                                                                                                    |                           |                  |                   |                 |                   |               |                     |                        |            |

Il sistema presenterà il documento associato alla definizione della "commissione di gara". Modificare eventualmente il "titolo" del documento e cliccare sul link "**salva**" per proseguire con le fasi successive:

| Commissioni             | di Gara  |            |                 |               |       |                |        |                     |            |                |
|-------------------------|----------|------------|-----------------|---------------|-------|----------------|--------|---------------------|------------|----------------|
| Salva Conferma          | Modifica | Precedente | Procedura       | di Gara S     | tampa | Esporta in xls | Chiudi |                     |            |                |
| Compilatore             |          | Titolo     |                 |               |       |                |        | Registro di Sistema | Data invio | Stato          |
| Luigi Bianchi           |          | Commissi   | one gara Num. P | 1000872-15    |       |                |        |                     |            | In lavorazione |
|                         |          |            |                 |               |       |                |        |                     |            |                |
| CIG                     |          |            |                 |               |       |                |        |                     |            |                |
| 1281281284              |          |            |                 |               |       |                |        |                     |            |                |
| Descrizione             |          |            |                 |               |       |                |        |                     |            |                |
| Bando per forniture ecc |          |            |                 |               |       |                |        |                     |            |                |
| Seggio di Gara          |          |            |                 |               |       |                |        |                     |            |                |
| Inserisci Atto          |          |            |                 |               |       |                |        |                     |            |                |
| El Tipo Atto            | Numero   | Atto [     | Data Atto       | Allegato Atto |       |                |        |                     |            |                |
| Aggiungi                |          |            |                 |               |       |                |        |                     |            |                |
| Lista Utenti coinvolti  |          |            |                 |               |       |                |        |                     |            |                |
| El Utente Commission    | e .      | Ruolo      |                 |               |       |                |        |                     |            |                |

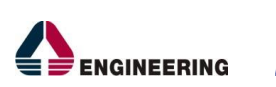

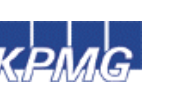

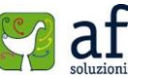

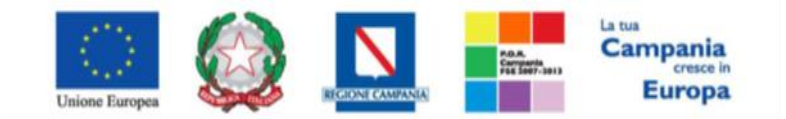

"Progettazione, realizzazione e manutenzione del Sistema Informativo Appalti Pubblici Sanità (SIAPS)"

Il sistema permette la definizione degli utenti appartenenti alla Commissione di gara (abilitata all'apertura delle buste amministrativa ed economica) e alla Commissione tecnica giudicatrice.

Per ciascuna commissione solo l'utente associato al ruolo di "presidente" potrà procedere con le successive fasi (verifica amministrativa/economica e tecnica).

La definizione della composizione della commissione è identica in entrambi i casi; cliccare sul link "inserisci atto" per specificare l'eventuale atto di nomina, selezionare il "tipo atto" e compilare "numero" e "data" atto; allegare l'eventuale documento di nomina:

| Seggio di Gara                                                             |             |           |               |
|----------------------------------------------------------------------------|-------------|-----------|---------------|
| El Tipo Atto                                                               | Numero Atto | Data Atto | Allegato Atto |
| Aggiungi                                                                   |             |           |               |
| Lista Utenti coinvolti                                                     |             |           |               |
| El Utente Commissione                                                      | Ruolo       | _         |               |
| Commissione /<br>soggetto<br>incaricato Verifica<br>Conformità<br>(art.82) |             |           |               |
| An                                                                         | d: F        |           |               |
| Seggio di Gara                                                             |             |           | _             |
| Investigation Appendix                                                     |             |           |               |

| Inserisci Atto |                                         |             |           |               |   | Inserisci Atto |           |   |             |            |                  |  |
|----------------|-----------------------------------------|-------------|-----------|---------------|---|----------------|-----------|---|-------------|------------|------------------|--|
| <b>B</b>       | Tipo Atto                               | Numero Atto | Data Atto | Allegato Atto | - | El             | Tipo Atto |   | Numero Atto | Data Atto  | Allegato Atto    |  |
|                | Seleziona<br>Delibera                   |             |           |               | 9 |                | Delibera  | ~ | 555         | 09/09/2015 | 🔀 Delibera.pdf 🛄 |  |
| Age            | Determina dirigenziale<br>Provvedimento |             |           |               |   |                |           |   |             |            |                  |  |
| Lista          | Note                                    |             |           |               |   |                |           |   |             |            |                  |  |

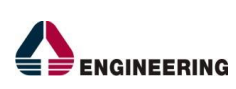

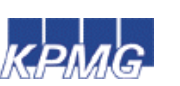

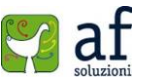

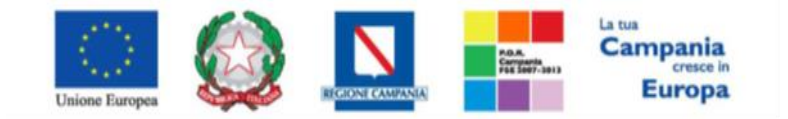

"Progettazione, realizzazione e manutenzione del Sistema Informativo Appalti Pubblici Sanità (SIAPS)"

Per aggiungere un membro della commissione, cliccare sul il link "**aggiungi**", selezionare l'utente dalla lista proposta e specificare il relativo ruolo

| Agempai<br>Lista Utenti coinvolti                                                                                                    |                                                   | LINE OG                    |                 |                 |           |                                                                                                    |     |
|----------------------------------------------------------------------------------------------------|---------------------------------------------------|----------------------------|-----------------|-----------------|-----------|----------------------------------------------------------------------------------------------------|-----|
| El Utente Commissione                                                                                                    | Ruolo                                             | El Uter                    | nte Commissione |                 | Ruolo     |                                                                                                    |     |
|                                                                                                    | Seleziona                                         |                            |                 | - Thy           | Seleziona | >                                                                                                    |     |
| Suggerimenti                                                                                                    |                                                   | Û                          |                 |                 |           |                                                                                                    |     |
| Selezionare felemento di interesse e terminata la scelta cliccare sul tasto o<br>sull'elemento scelto<br>Per eliminare una voce erroneamente selezionata, cliccare sul comando Svuol | onferma posizionato in fondo alla finestra<br>18. | . Oppure fare doppio click | El Utente       | Commissione     | 1         | luolo                                                                                                    |     |
| D Cenca Indietro                                                                                                    |                                                   |                            |                 | I BIANCHI       |           | Seleziona                                                                                                    | ~   |
| AMMINISTRATORE DI SISTEMA CARLA LAVORGNA RAVA ALCINO GIUSEPOE VERDI LIUGI ELMACHI MARIO ROSSI MARIO ROSSI PI LAVORGNA SORESA COMPLETO                                                |                                                   |                            |                 |                 | Ţ.        | eleziona<br>Componente<br>Unigente<br>unzionario<br>Fresidente<br>lesponsabile Procedime<br>egeretario verbalizzante<br>festimone | nto |
|                                                                                                    |                                                   |                            | Lista Ute       |                 | •         |                                                                                                    | _   |
|                                                                                                    |                                                   |                            | El Uter         | nte Commissione |           | Ruolo                                                                                                    |     |
|                                                                                                    |                                                   |                            | 1 LU            | IGI BIANCHI     |           | Presidente                                                                                                    | ~   |
|                                                                                                    | Conferm                                           | sa Svuota Annulla          | 11 M            | ARIO ROSSI      |           | Componente                                                                                                    | ~   |

Nel caso in cui gli utenti e gli atti siano gli stessi, in entrambi i casi, è possibile cliccare sulla voce "**copia seggio di gara**", e verranno reinserite automaticamente le stesse informazioni.

| Commissione /                   |                       |                  |                      |                     |  |
|---------------------------------|-----------------------|------------------|----------------------|---------------------|--|
| soggetto<br>incaricato Verifica |                       |                  |                      |                     |  |
| (art.82)                        |                       |                  |                      |                     |  |
| Inserisci Atto                  | Copia Seogio di Gara  |                  |                      |                     |  |
| El Tipo Atto                    | Nu. ro Atto           | Data Atto        | Allegato Atto        |                     |  |
| Angiungi                        |                       |                  |                      |                     |  |
| Lista Utenti coin               | volti                 |                  |                      |                     |  |
| El Utente Comm                  | issione Ruo           | lo               |                      |                     |  |
|                                 |                       |                  |                      |                     |  |
|                                 |                       |                  |                      |                     |  |
| Soggetto                        |                       |                  |                      |                     |  |
| Economica                       |                       |                  |                      |                     |  |
| Inserisci Atto                  | Copia Seggio di Gara  | Copia Commissi   | one Giudicatrice     |                     |  |
| a seguente are                  | a deve essere valoriz | zzata solo se pe | r la fase di "Valuta | zione Economica" la |  |
| commissione è d                 | diversa dalla "Seggio | di Gara"         |                      |                     |  |
| El Tipo Atto                    | Numero Atto           | Data Atto        | Allegato Atto        |                     |  |
|                                 |                       |                  |                      |                     |  |
| Aggiungi                        |                       |                  |                      |                     |  |
| Lista Utenti coin               | volti                 |                  |                      |                     |  |
| El Utente Comm                  | issione Ruo           | lo               |                      |                     |  |
|                                 |                       |                  |                      | KDMC                |  |
|                                 |                       |                  | <b>F</b> ENGINEERING |                     |  |

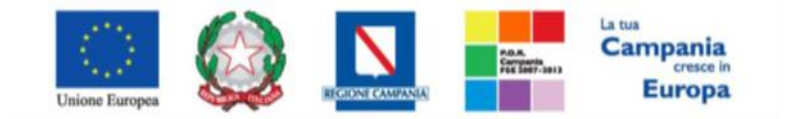

"Progettazione, realizzazione e manutenzione del Sistema Informativo Appalti Pubblici Sanità (SIAPS)"

Confermare la composizione delle commissioni attraverso il link "**conferma**" in alto nella toolbar, infine si clicca su "**chiudi**".

| Commissioni o           | di Gara  |                      |                          |        |                |        |                     |            |                |
|-------------------------|----------|----------------------|--------------------------|--------|----------------|--------|---------------------|------------|----------------|
| Salva Conferma          | Modifica | Precedente<br>Titolo | Procedura di Gara        | Stampa | Esporta in xls | Chiudi | Registro di Sistema | Data invio | Stato          |
| Luigi Bianchi           |          | Commissio            | ne gara Num. Plotoa72-15 |        |                |        | _                   |            | In lavorazione |
| CIG                     |          |                      |                          |        |                |        |                     |            |                |
| 1231231234              |          |                      |                          |        |                |        |                     |            |                |
| Descrizione             |          |                      |                          |        |                |        |                     |            |                |
| Bando per forniture ecc |          |                      |                          |        |                |        |                     |            |                |
| Seggio di Gara          |          |                      |                          |        |                |        |                     |            |                |
| Inserisci Atto          | _        |                      |                          |        |                |        |                     |            |                |
| Delibera                | V        | SSS                  | 09/0                     | )/2015 | Delibera.pdf   |        |                     |            |                |

A questo punto si passa alla fase di aggiudicazione vera e propria.

## Valutazione Gare

Per procedere alla valutazione di una gara selezionare la voce "Valutazione Gare" posta nel menu a sinistra della schermata:

| Gestione Utente           |                                 |                                       |                      |                                                                                                    |                              |                       |                                   |
|---------------------------|---------------------------------|---------------------------------------|----------------------|----------------------------------------------------------------------------------------------------|------------------------------|-----------------------|-----------------------------------|
| Gestione RdO              | Bando/Invi                      | ti                                    |                      |                                                                                                    |                              |                       |                                   |
| Negozio Elettronico       |                                 | Revenue - Revenue - R                 | 6                    | Chineman                                                                                                    |                              |                       |                                   |
| Bandi Semplificati        | Sava invo                       | Stampa Funzioni *                     | Crea Committaine     | Chiariments                                                                                                    | Esporta in XML               | Precedente            | Into Mail                         |
| Procedure di gara         | Compilatore                     | Titolo                                |                      | Fascicolo di Sistema                                                                                                    |                              |                       |                                   |
| Avvisi-Bandi-Inviti       | Luigi Slanchi                   | 4 gara apart                          |                      | PE000476                                                                                                    |                              |                       |                                   |
| Documenti in Approvazione |                                 |                                       |                      |                                                                                                    |                              |                       |                                   |
| Quesiti da Evadere        | Dati Protocollo                 |                                       |                      |                                                                                                    |                              |                       |                                   |
| Quesiti Lavorati          | Fascicolo                       |                                       | Protocolla           |                                                                                                    |                              |                       |                                   |
| Quesiti Evasi             |                                 | anne Altolario prograssivo            |                      |                                                                                                    |                              |                       |                                   |
| Valutazione Gare          | Testate Att In                  | formazioni Terriche Lotti             | Butta Documentazione | Deeco Lette Criter                                                                                                    | d Valutations Ed             | erimenti Note         | Cranologia E                      |
| Circuit V                 | Testata Bandida                 | and a complete sound a sound          |                      | Contraction of the state of the state of the | And the system of the second | alation of the second | Contraction of the local distance |
| Verifica Conformità       | Dati Informativi                |                                       |                      |                                                                                                    |                              |                       |                                   |
| Elenco Proroghe           |                                 | _                                     |                      |                                                                                                    |                              |                       |                                   |
| Comunicazione             | Azienda Osped<br>Nazionale Anto | laliera di Rilievo<br>onio Cardarelli |                      |                                                                                                    |                              |                       |                                   |
| Dossier                   | Via A. Cardaralli 9 80          | 131 Napoli Italia                     |                      |                                                                                                    |                              |                       |                                   |
|                           | C.F. 06051240615 F.             | IVA ITOEBSS240655                     |                      |                                                                                                    |                              |                       |                                   |
|                           | CIG / N. di Gara Au             | norità CUP                            |                      |                                                                                                    | 18.0                         |                       |                                   |

Nell'ambito della valutazione di una gara, sarà eseguita la valutazione amministrativa, quella tecnica, e quella finale economica. Si può procedere a tali valutazioni solo se è sopraggiunto il termine di data di prima seduta.

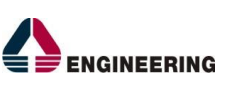

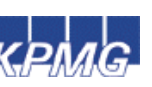

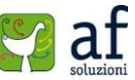

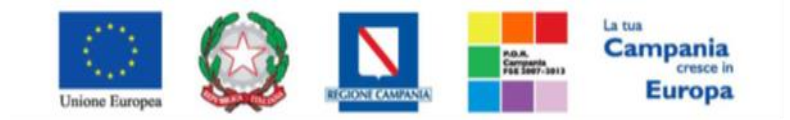

"Progettazione, realizzazione e manutenzione del Sistema Informativo Appalti Pubblici Sanità (SIAPS)"

Cliccando sulla lente si apre una schermata con le informazioni di testata della gara ed un insieme di schede (*Commissioni, Seduta di Gara, Valutazione Amministrativa, Valutazione Tecnica, Riepilogo finale, Allegati PDA, Note, Cronologia, Documenti*)

| Proced | ure di ga    | ıra   Valutazio                | one Gare         |                    |                               |                               |                     | Salva Chinati Seduta<br>Compilatore<br>Langi Blanch                                                                                                    | Comunicazioni * Stampa<br>Titola<br>70A per R000749-13                                             | Esporta in xfs Risultato di Cara Chine<br>Registro di Sateme<br>Pronocolo | Data Invio<br>Data Protocollo                                   | Stato<br>Nartica Associationation                |
|--------|--------------|--------------------------------|------------------|--------------------|-------------------------------|-------------------------------|---------------------|----------------------------------------------------------------------------------------------------|----------------------------------------------------------------------------------------------------|---------------------------------------------------------------------------|-----------------------------------------------------------------|--------------------------------------------------|
| D CERC | A NEL CONTEN | uro della cascila              |                  |                    |                               | 0                             | ierca Puls          | Reports Eardo Reports Eardo Reports Apparts C Noncontect Crostro di Appundicazione Cree Oriente di Appundicazione Cree Oriente di Appundicazione Cree Oriente di Appundicazione Cree Structure di Appundicazione Cree | Pasticolo di Sistema<br>recoletti<br>importo a Ease d'Asta<br>36.000.00<br>Conformită<br>mi<br>CUP | Criterio Formulazione Offens Economica<br>Pressa<br>Ame Indiatione        | Modalià di partecipazione<br>Talanatica<br>Data Attop Indizione | Offerte Antemale<br>Richietta Campionatura<br>ne |
| Apri   | Nome         | Orgette                        | Rispondere Letro | Importe<br>Appalto | Numero<br>Offerte<br>Ricevute | Numero<br>Quesili<br>Eccevati | Utente lo<br>Carico | Testata Commission Sedar                                                                                                    | e di gara - Valutaziene Amministra                                                                 | tina Valutazione Tecnica Raspilogo Finale Abegat                          | PCA Note Cronologie Do                                          | c attenti                                        |
| - m    | 4 gara apert | gara aperta per ecc            | 27/08/2015 00:01 | 80.000,00          | 2                             | 0                             | Luigi Blanchi       | Dens i Seduta<br>27:06:2015<br>Determina di aggiudicazione                                                                                                    |                                                                                                    | Data II Seduta<br>Del                                                     |                                                                 |                                                  |
| -      | Senza Titolo | Procedura aperta<br>per lavori | 13/08/2015 10:00 | 115.000,00         | 2                             | 0                             | Luigi Bianchi       | Descrizione breve<br>para aperta per esta-                                                                                                    |                                                                                                    |                                                                           | 2                                                               |                                                  |

Selezionando la scheda "Commissioni", si visualizzerà la commissione selezionata per la gara in esame.

| Testata Commi                        | ssions Sedute di gara N | lahatazione Amminist | rativa Valutazione Tecnica | Riepilogo Finale Allegati PDA. | Note Crosologia Document |
|--------------------------------------|-------------------------|----------------------|----------------------------|--------------------------------|--------------------------|
| Seggio di<br>Gara                    |                         |                      |                            |                                |                          |
| Tipe Atto                            | Numero Atto             | Data Atto            | Allegato Atto              |                                |                          |
| Delibera                             | 234                     | 27/08/2015           | 🔁 Delibera.pdf             |                                |                          |
| Lista Utenti coi                     | nvolti                  |                      |                            |                                |                          |
| Nominativo                           |                         | Rach                 |                            |                                |                          |
| Luigi Blanchi                        |                         | Presi                | 5ente                      | ]                              |                          |
| Commissione<br>Giudicatrice          | Q                       |                      |                            |                                | _                        |
| Tipe Ann                             | Numero Attu             | Data Atto            | Allegato Atto              |                                |                          |
| Delibera                             | 234                     | 27/08/2015           | To Del/bera.pdf            |                                |                          |
| Lista Utenti coi                     | nvolti                  |                      |                            |                                |                          |
| Nominativo                           |                         | Raspie               |                            |                                |                          |
| Luigi Blanchi                        |                         | Presi                | dente                      | ]                              |                          |
| Soggetto<br>Valutazione<br>Economica |                         |                      |                            |                                |                          |

## Valutazione amministrativa:

La scheda "Valutazione amministrativa", permette di visualizzare la griglia con le offerte dei fornitori che vogliono partecipare alla gara in questione. In essa sono presenti i documenti amministrativi che i fornitori hanno presentato, e che bisogna controllare per poter Ammettere alle Valutazioni Economico/Tecniche.

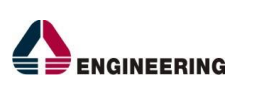

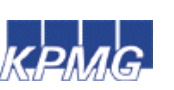

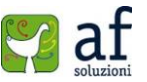

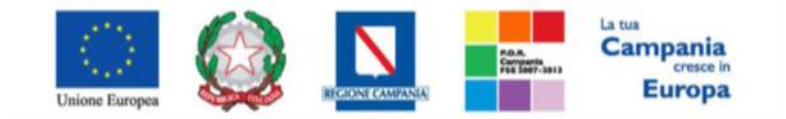

"Progettazione, realizzazione e manutenzione del Sistema Informativo Appalti Pubblici Sanità (SIAPS)"

| T | stata  | Comm | dysteri | Sed | ute di gara | Valutatione Amministrativa    | Velutazione Techi | 14 B                                 | epilogo | Finale | Allegati PDA | Note Cronologia Do  | kumenti                            |  |
|---|--------|------|---------|-----|-------------|-------------------------------|-------------------|--------------------------------------|---------|--------|--------------|---------------------|------------------------------------|--|
| ŧ | sito = | L    | riire   | т   | ermina Val  | utazione Amministrativa       | Partecipanti V    | rtecipanti Verifica Offerte Multiple |         |        |              |                     |                                    |  |
|   | Ba     | Riga | ¥#      | Es  | Warning     | Familtone                     |                   | Pa                                   | Stato   | De     | Motivazione  | Data Ricezione      | Registro Di<br>Sistema<br>Officeta |  |
| 0 | ю,     | 1    |         |     |             | A F SOLUZIONI SRL             |                   | ж                                    |         | р      |              | 26/08/2015 11:14:37 | P1000750-15                        |  |
| 0 |        | 2    |         |     |             | ENGINEERING - INCEGNERIA INFO | ORMATICA - S.P.A. | R.                                   |         | R      |              | 26/08/2015 11:25:40 | P1000754-15                        |  |

Cliccando sull'icona della busta è possibile visualizzare tutti gli allegati di ogni singola offerta ed eventualmente, se il fornitore partecipa con una RTI. Nel caso in cui ci fosse un allegato firmato è possibile visualizzare la verifica sulla firma fatta dal sistema, oppure il documento semplice. Se invece sono presenti più allegati è possibile scaricarli contemporaneamente cliccando sulla voce Scarica Allegati presenti nella toolbar superiore.

| Testata Busta      | Documentazione      | Elenco Lotti        |                   |              |                    |
|--------------------|---------------------|---------------------|-------------------|--------------|--------------------|
|                    |                     | 6                   |                   |              |                    |
| Denominazione R    | TI/Consorzio Ordina | rio/Reti di Impresa | E SOLUZIONI<br>RL |              |                    |
| -                  |                     |                     |                   |              |                    |
| Partecipa in forma | di RTI              |                     |                   |              |                    |
|                    |                     |                     |                   |              |                    |
|                    |                     |                     |                   |              |                    |
| Riconi All'Avvalim | ento                |                     |                   |              |                    |
| $\sim$             |                     |                     |                   |              |                    |
| Lista Allegati     |                     |                     |                   |              |                    |
| Descrizione        | Allegate            |                     | Tipe File         | Obbligatorio | Richiesta<br>Firma |
| Dichiaraz mod A    | a 4 Dichiar         | azione mod. A-signe | ad pdf            | <br>P        | R                  |
|                    |                     |                     | 1                 |              |                    |

Nella scheda Elenco lotti non è presente nulla poiché bisogna prima concludere la Verifica Amministrativa.

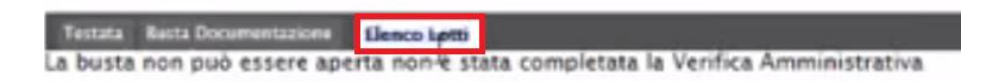

Cliccando su chiudi si ritorna alla Valutazione della Gara.

Posizionandosi sulla Scheda Valutazione Amministrativa è possibile dare l'esito al primo fornitore.

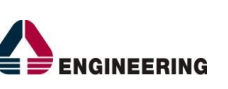

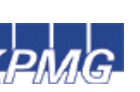

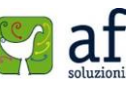

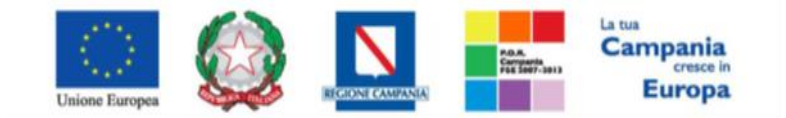

"Progettazione, realizzazione e manutenzione del Sistema Informativo Appalti Pubblici Sanità (SIAPS)"

Per ogni fornitore è possibile attribuire un esito, tra quelli possibili: "ammesso" alla fase successiva, "Ammesso con riserva" (in tal caso bisogna motivarla), "escluso" (con la motivazione), "in verifica" se si deve completare la documentazione o le comunicazioni.

| Esito | - Lotti - Termina   | alutazione Amministrativa Partecipanti V      | erific | a Offer | e Mu | hiple       |                     |                                    |
|-------|---------------------|-----------------------------------------------|--------|---------|------|-------------|---------------------|------------------------------------|
|       | Annessa con Riserva | Fornitore                                     | Po     | Stato   | De   | Motivazione | Data Ricezione      | Registro Di<br>Sistema<br>Officita |
| ۲     | In Verifica         | A F SOLUZIONI SRL                             | λr.    |         | р    |             | 26/08/2015 11:14:37 | P1000750-15                        |
| 0     | Annulla Esito       | ENGINEERING - INGEGNERIA INFORMATICA - 5.P.A. | R      |         | 2    |             | 26/08/2015 11:29:40 | P1000754-15                        |

Le esclusioni o gli esiti possono essere modificati fino a quando non si chiude la fase amministrativa.

Prima di terminare la valutazione, è possibile inviare comunicazioni al fornitore; ad esempio per richiedere ulteriore documentazione in caso di ammissione alla fase successiva con riserva.

Nella sezione documenti sono elencate tutte le comunicazioni effettuate in fase di valutazione.

Al termine della valutazione amministrativa selezionare la voce "Termina Valutazione Amministrativa":

| T | stata                                              | Comm                                           | issioni        | 54                        | dute di gera | Valutazione Amministrativa   | Valutazione Tecnic | a Bi | epilago Finale | Alle | gati PDA Note Cronologia Documenti |
|---|----------------------------------------------------|------------------------------------------------|----------------|---------------------------|--------------|------------------------------|--------------------|------|----------------|------|------------------------------------|
| £ | Esito 🐃 Lotti 🐃 Termina Valutazione Amministrativa |                                                | Partecipanti V | erifica                   | Offerte Ma   | Itiple                       |                    |      |                |      |                                    |
|   | Ba                                                 | Ea. Riga Ve. Es. Warain Termina Volutazione Am |                | Termina Valutazione Ammin | istrativa    | <b>n</b>                     | Stato              | De_  | Metivazione    |      |                                    |
| 0 | a.                                                 | 1                                              |                |                           |              | A F SOLUZIONI SRL            |                    | ж    | ammessa        | P    | Ammessa                            |
| 0 |                                                    | 2                                              |                |                           |              | ENGINEERING - INGEGNERIA INF | ORMATICA - S.P.A.  | R    | ammessa        | P    | Ammessa                            |

Una volta conclusa la valutazione amministrativa, cliccando su "*Comunicazioni*" e poi su "*Ver. Amministrativa*", si invia una comunicazione a tutti i fornitori, per segnalare la loro ammissione e quindi, l'avvenuta valutazione amministrativa. Si procede con **invio** e **chiudi**.

Chiudi Seduta eta in xls Risultato di Cara Chind Stampa nicazioni Integrativa Compilatore Registro di Sistema Data Invio State Di Esclusie Luigi Bianchi Valutazione Lotti Ver. Di Esi ione Lotti Protocollo Data Protocollo Prossima Seduta Offerta Migliorati Agg. Def. Partecipa Registro Eando

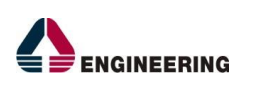

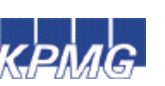

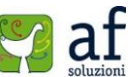

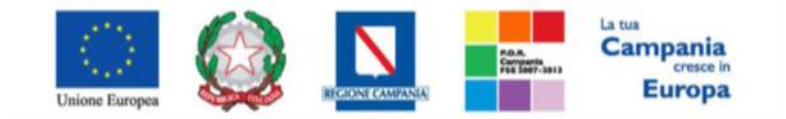

"Progettazione, realizzazione e manutenzione del Sistema Informativo Appalti Pubblici Sanità (SIAPS)"

# Valutazione Tecnica:

In questa scheda sono visualizzati i lotti relativi al bando. Per la valutazione tecnica selezionare la scheda *"Valutazione Tecnica"*, cliccare *"Avvio apertura Buste tecniche"* e quindi sull' icona lente di ingrandimento:

| Testata Co   | persyntal s laicen | i Secute        | digara Valutz | azisne Amministrativa Valutazione Tecnica Riepilogo Finale Allegati PDA Note Cromologia Documenti |
|--------------|--------------------|-----------------|---------------|---------------------------------------------------------------------------------------------------|
| Annia aper   | tura bus           | te tecnich      | e.            |                                                                                                   |
| Cr           | -                  | Amero           | dec .         | Descrizione                                                                                       |
| Da Valutare  | P                  | 1               | 7676767676    | lampade scialitiche                                                                               |
| Da Valutare  | 30                 | 2               | 7676767676    | sistema ecografico                                                                                |
|              |                    |                 |               |                                                                                                   |
| Testata Cor  | metsioni           | Sedute d        | igara Valuta  | uzione Amministrativa Valutazione Tecnica Riepliogo Finale Allegati PDA Note Cronologia Documen   |
| Avvia aperts | ura buste          | tecniche        |               |                                                                                                   |
| State        | Offerte            | Numero<br>Letto | <b>0</b> 6    | Descrizione                                                                                       |
| Da Valurare  | ß                  |                 | 7676767676    | lampade scialitiche                                                                               |
| Da Valutare  | Detta              | ho              | 7676767676    | sistema ecografico                                                                                |

Nella schermata che si aprirà saranno presenti le offerte tecniche che bisogna valutare, e bisogna farlo sempre nell'ordine di arrivo.

| Est | remi (                       | del Lo | to                                            |                                |                                   |             |     |             | Stato<br>In Valuta    | zione                 |
|-----|------------------------------|--------|-----------------------------------------------|--------------------------------|-----------------------------------|-------------|-----|-------------|-----------------------|-----------------------|
| Nu  | mero Lotto CIG<br>7676767676 |        | CIG D+<br>7676767676 8                        | escrizione<br>stama acografico |                                   |             |     |             |                       |                       |
|     | fu                           | Riga   | Fornitore                                     | Data Ricezione                 | Registro Di<br>Sistema<br>Offerta | State       | De_ | Motheazione | Pentroggio<br>Tecnico | Scheda<br>Valutarione |
| 0   |                              | 1      | A F SOLUZIONI SRL                             | 26/08/2015 11:14:87            | PI000750-15                       | Da Valutare | P   |             |                       | 2                     |
| 0   |                              | 2      | ENGINEERING - INGEGNERIA INFORMATICA - S.P.A. | 26/08/2015 11:29:40            | PI000754-15                       | De Valutare | P   |             |                       | 3                     |

Per cui si procede con la prima offerta, cliccando sull'icona della busta.

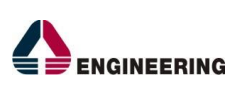

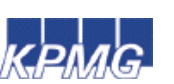

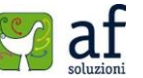

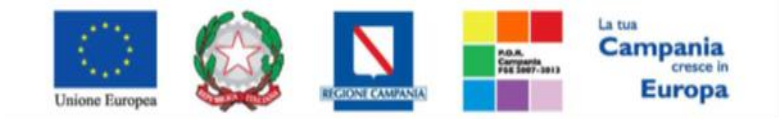

"Progettazione, realizzazione e manutenzione del Sistema Informativo Appalti Pubblici Sanità (SIAPS)"

| Esporta                                         | in xls                        | Ch                             | iudi                                        |                    |                      |                           |                |                      |                       |                       |      |
|-------------------------------------------------|-------------------------------|--------------------------------|---------------------------------------------|--------------------|----------------------|---------------------------|----------------|----------------------|-----------------------|-----------------------|------|
| Azienda                                         |                               |                                |                                             |                    |                      |                           |                |                      |                       |                       |      |
| A F SOI<br>VIA SAN LI<br>Tw 08920<br>C.F. 04171 | EONARD<br>0612 - 1<br>8170652 | NI SRI<br>0 S.N.C.<br>Sax 0393 | 84131 Salerno I<br>200612 -<br>704178170652 | talia              | Regi                 | itro di Sisten<br>2750-15 | **             |                      |                       |                       |      |
| Estremi C                                       | lara 🛛                        |                                |                                             |                    |                      |                           |                |                      |                       |                       |      |
| Fascicolo d                                     | di Sister                     | na -                           |                                             |                    |                      |                           |                |                      |                       |                       |      |
| 76088478                                        |                               |                                |                                             |                    |                      |                           |                |                      |                       |                       |      |
| Oggetto                                         |                               |                                |                                             |                    |                      |                           |                |                      |                       |                       |      |
| Lotto                                           |                               | -                              | _                                           |                    |                      |                           |                |                      |                       |                       |      |
| Esito Riga                                      |                               |                                |                                             |                    |                      |                           |                |                      |                       |                       |      |
| 9                                               |                               |                                |                                             |                    |                      |                           |                |                      |                       |                       |      |
| Numero Lo                                       | otto                          |                                |                                             | CIG                | Descrizione          |                           |                |                      |                       |                       |      |
| 2                                               |                               |                                |                                             | 7676767678         | sistema ecografi     | 68                        |                |                      |                       |                       |      |
| Busta Te                                        | enica                         |                                |                                             |                    |                      |                           |                |                      |                       |                       |      |
| Pag. 1 / 1                                      | 61 C                          | D1                             | > 🗟                                         |                    |                      |                           |                |                      |                       |                       |      |
| Elenco P                                        | rodott                        | 1.                             |                                             |                    |                      |                           |                |                      |                       |                       |      |
| EsitoRiga                                       | Lotte                         | Voce                           | ac                                          | Descrizione        | Relazione Tecnica    | A<br>CAMPO<br>TESTO       | CAMPO<br>TESTO | C<br>ICAMPO<br>TESTO | 1 (CAMPO<br>NUMERICO) | 2 (CAMPO<br>NUMERICO) | MESI |
| 8                                               | 2                             | 0                              | 767676767576                                | sistema ecografica | Relazione Ternica no | 4                         |                |                      | 1.00                  | 2.00                  | 6.00 |

In questa schermata si esamina la compilazione delle buste tecniche e si scaricano gli allegati, per valutarli. Si clicca poi su **chiudi** e si ritorna alle buste tecniche.

A questo punto è possibile inserire, criterio per criterio, la valutazione tecnica attraverso la relativa voce "Scheda di valutazione":

| Est      | remi o                       | del Lo | to                                            |                                |                                   |             |    |             | Stato<br>In Valuta   | zione                 |
|----------|------------------------------|--------|-----------------------------------------------|--------------------------------|-----------------------------------|-------------|----|-------------|----------------------|-----------------------|
| Nur<br>2 | mero Lotto CIC<br>7675767676 |        | CIG D4<br>7676767676                          | escrizione<br>stema acografico |                                   |             |    |             |                      |                       |
|          | Ba                           | Riga   | Fornitore                                     | Data Ricezione                 | Registro Di<br>Sistema<br>Offerta | Stato       | De | Motivazione | Punteggio<br>Tecnico | Scheda<br>Valutazione |
| 0        | <b>a</b>                     | 1      | A F SOLUZIONI SRL                             | 25/08/2015 11:14:87            | Pi000750-15                       | Da Valutare | P  |             |                      | R.                    |
| 0        |                              | 2      | ENGINEERING - INGEGNERIA INFORMATICA - 5.P.A. | 26/08/2015 11:29:40            | PI000754-15                       | Da Valutare | 2  |             |                      | 30                    |

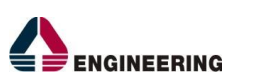

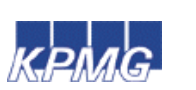

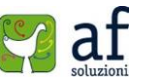

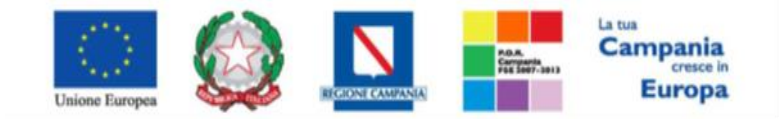

"Progettazione, realizzazione e manutenzione del Sistema Informativo Appalti Pubblici Sanità (SIAPS)"

#### Si aprirà la seguente schermata:

| Valuaz                                                | ione Busta                                                                             | Tecnica Lotto               |                  |               |      |                      |                 |                |
|-------------------------------------------------------|----------------------------------------------------------------------------------------|-----------------------------|------------------|---------------|------|----------------------|-----------------|----------------|
| Salva                                                 | Chiudi valutazione                                                                     | tecnica Stampa              | Esporta in x     | ls Chiudi     |      |                      |                 |                |
| Compilatore                                           |                                                                                        |                             | Registro di S    | stema         |      | Data                 | 5               | tato           |
| Luigi Banch                                           | <i>i</i>                                                                               |                             |                  |               |      |                      |                 | In lavorasiona |
| dentificative                                         | o Bando Semplificato                                                                   | Fascicolo di Sistema        |                  |               |      |                      |                 |                |
| PI000749-13                                           | ŧ.                                                                                     | FE000476                    |                  |               |      |                      |                 |                |
| ornitore                                              |                                                                                        |                             |                  |               |      |                      |                 |                |
| A F SOLL<br>VIA SAN LEO<br>Tal 0892008<br>C.F. 041781 | JZIONI SRL.<br>MARDO S.N.C. 84181 Su<br>512 - Fax 039200612 -<br>70652 F.IXA ITO417817 | alemo Italia<br>9632        |                  |               |      |                      |                 |                |
| Numero Lott                                           | to                                                                                     | cic                         | Descrizione      |               |      |                      |                 |                |
| :                                                     |                                                                                        | 7676767676                  | sistema acog     | afico         |      |                      |                 |                |
| Criterio                                              | Descrizione                                                                            |                             | Punteggio<br>Max | Attribute     | Apri | Punteopio<br>Tecnico | Valutazione     | Note           |
| Oggettivo                                             | mesi garanzia                                                                          |                             | 15,00            | MESI GARANZIA | P    | 15.00                |                 |                |
| Soggettivo                                            | numero pezzi ricam                                                                     | bio forniti contestualmente | \$5,00           |               |      | 55,00                | Ottime ( 1,00 ) |                |

In tale schermata viene riportata la tabella con i criteri di valutazione, per ognuno dei quali è necessario indicare una valutazione e le eventuali note.

Il primo tipo di criterio, è un criterio di carattere oggettivo, quindi, la sua valutazione avviene automaticamente in base alle regole definite per la gara aperta. Per visualizzare i punteggi di un criterio di valutazione è sufficiente cliccare sull'icona della lente presente nella colonna "**Apri**" della riga del criterio oggettivo di interesse. Saranno visualizzate le valutazioni sul valore dell'attributo inserito dall'operatore economico.

Il secondo tipo di criterio è un criterio di tipo soggettivo, quindi, la valutazione sarà effettuata dalla commissione. Cliccando sul campo Valutazione, sarà possibile selezionare il valore desiderato tra quelli disponibili (Insufficiente, Sufficiente, Discreto, Buono, Ottimo). È possibile inserire eventuali note aggiuntive che motivano la scelta effettuata.

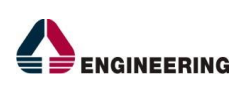

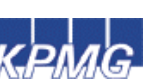

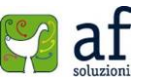

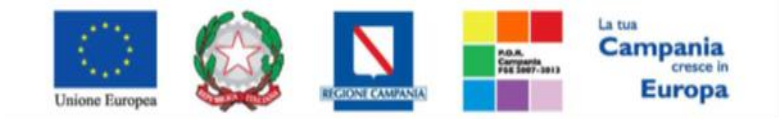

"Progettazione, realizzazione e manutenzione del Sistema Informativo Appalti Pubblici Sanità (SIAPS)"

Per terminare la valutazione è quindi necessario cliccare sul comando "Chiudi Valutazione tecnica" nella

| tool | bar. |
|------|------|
|      |      |

| Valuaz                                                | ione Busta                                                                             | Tecnica Lotto                    |                                 |               |      |                      |               |      |                      |   |
|-------------------------------------------------------|----------------------------------------------------------------------------------------|----------------------------------|---------------------------------|---------------|------|----------------------|---------------|------|----------------------|---|
| Salva<br>Compilatore<br>Luigi Bansh                   | Chiudi valutagione                                                                     | tecnica Stampa I                 | Esporta in xl<br>Registro di Si | s Chiudi      |      | Data                 |               | Se D | ato<br>n lavoraziona |   |
| Identificative<br>PI000749-15                         | o Bando Semplificato<br>I                                                              | Fascicolo di Sistema<br>FE000476 |                                 |               |      |                      |               |      |                      |   |
| Fornitore                                             |                                                                                        |                                  |                                 |               |      |                      |               |      |                      |   |
| A F SOLL<br>VIA SAN LED<br>Tal 0892000<br>C.F. 041781 | JZIONI SRI.<br>MARDO S.N.C. 84181 SI<br>112 - Fax 039200612 -<br>70652 F.IVA ITO417817 | damo Italia<br>0652              |                                 |               |      |                      |               |      |                      |   |
| Numero Lott                                           | to                                                                                     | cic                              | Descrizione                     |               |      |                      |               |      |                      |   |
| 2                                                     |                                                                                        | 7676767676                       | sistema scopr                   | efico.        |      |                      |               |      |                      |   |
| Criterio                                              | Descrizione                                                                            |                                  | Punteggio<br>Max                | Attributo     | Apri | Punteggio<br>Tecnico | Valutazione   |      | Note                 |   |
| Oggettivo                                             | mesi garanzia                                                                          |                                  | 15,00                           | MESI GARANZIA | P    | 15,00                |               |      |                      |   |
| Soggetting                                            | numero pezzi ricam                                                                     | bio farniti contextualmente      | 55.00                           |               |      | 55.00                | Ottime (1.00) |      |                      | ~ |

Il sistema calcolerà il punteggio tecnico a seconda delle impostazioni definite sui criteri e lo mostrerà a video nella colonna "Punteggio Tecnico". A questo punto per tornare sul dettaglio del lotto e verificare le offerte degli altri Operatori economici, si clicca su "**Chiudi**".

| Valuazione Busta Tecnic          | a Lotto                      |      |                |
|----------------------------------|------------------------------|------|----------------|
| Salva Chiudi valutazione tecnica | Stampa Esporta in xls Chiudi |      |                |
| Compilatore                      | Registro di Sistema          | Data | Stato          |
| Luigi Banchi                     |                              |      | in lavoraziona |

La procedura dovrà essere ripetuta per gli altri operatori economici.

Effettuata la valutazione di tutte le buste tecniche pervenute sul lotto selezionato, per completare la valutazione tecnica, è necessario selezionare il comando "**Assegna Punteggio**" presente sulla toolbar in alto.

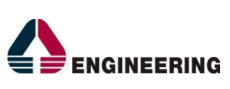

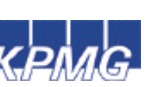

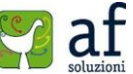

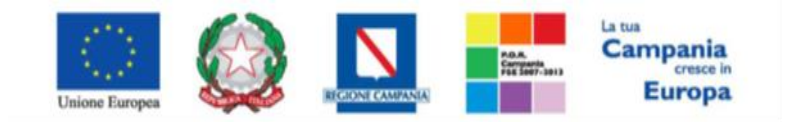

"Progettazione, realizzazione e manutenzione del Sistema Informativo Appalti Pubblici Sanità (SIAPS)"

| Assegna pundhigio Visua           | lizza Giudizi per Criterio | Esito *      | Comunicazioni Integrativa              | Stampa     | Esporta in xls    | Chiudi          |
|-----------------------------------|----------------------------|--------------|----------------------------------------|------------|-------------------|-----------------|
| Registro Bando                    | Fascicolo di Sistema       | U. O. Propo  | nente                                  |            |                   |                 |
| P1000742-15                       | F6000478                   | Asianda Oxy  | radaliara di Riliavo Nazionala Antonio | Cardanalli |                   |                 |
| Importo Appalto €                 | Importo a Base d'Asta      |              |                                        |            |                   |                 |
| 00,000.06                         | 76.000,00                  |              |                                        |            |                   |                 |
| Criterio di Aggiudicazione Cara   | Conformità                 | Criterio For | mulazione Offerta Economica            | Modalità   | di partecipazione | Offerte Anomale |
| Offerta economica più vantaggiosa | na                         | Prezzo       |                                        | Talamatic  |                   |                 |
| CIG                               | CUP                        | Atte indizio | ne                                     | Data Atto  | Indizione         |                 |
| 7676767676                        |                            |              |                                        |            |                   |                 |
| Oggetto                           |                            |              |                                        |            |                   |                 |
| gara aparta per att               |                            |              |                                        |            |                   |                 |

Da questo momento non sarà più possibile modificare le valutazioni effettuate. Il punteggio tecnico assegnato a ciascuna offerta ammessa, verrà quindi, automaticamente valorizzato. Cliccando su **chiudi**, sarà possibile ritornare nella schermata precedente.

Laddove sia stata inserita la soglia tecnica minima, se un fornitore non supera il punteggio minimo, sarà scartato automaticamente, alla chiusura delle offerte. Se tutte le offerte di un lotto non saranno idonee, il lotto sarà non giudicabile.

Completate la valutazione tecnica di tutti i lotti, è possibile aprire le buste economiche andando sulla voce "**Riepilogo finale**".

| Test       | ata Ci | ommissioni Se     | idute di gara Valutazione Ammi               | nistrativa Valutazione Tecnica     | Riepilogo Finale | Allegati PDA | Note | Cronologia |
|------------|--------|-------------------|----------------------------------------------|------------------------------------|------------------|--------------|------|------------|
| g. 1       | 110    | < [1] >           | 32                                           |                                    |                  |              |      |            |
| ista       | Lotti  |                   |                                              |                                    |                  |              |      |            |
|            |        |                   |                                              |                                    |                  |              |      |            |
| April      | Lette  | CIIG              | Aggiudicatarin                               | Descrizione                        |                  |              |      |            |
| April<br>P | Lotto  | CHG<br>7676767676 | Aggiedicatario<br>Da Valutare Economicamente | Descrizione<br>lampade scialitiche |                  |              |      |            |

Cliccando sulla lente, sarà possibile valutare le singole offerte economiche. Verrà visualizzata una schermata, simili alle precedenti, che riporta nella sezione "Lista Offerta Lotto", le buste economiche dei singoli operatori economici partecipanti con il relativo punteggio tecnico raggiunto nella fase di precedente valutazione.

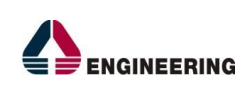

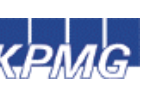

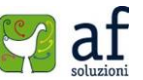

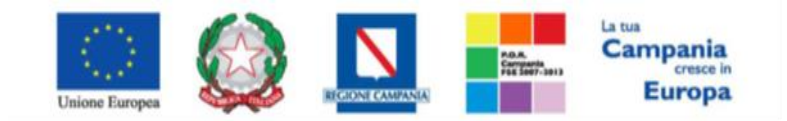

"Progettazione, realizzazione e manutenzione del Sistema Informativo Appalti Pubblici Sanità (SIAPS)"

| gara aperta per ett            |                                      |            |       |                     |                      |                        |                  |      |                   |          |                          |
|--------------------------------|--------------------------------------|------------|-------|---------------------|----------------------|------------------------|------------------|------|-------------------|----------|--------------------------|
| Estremi del Lotto              |                                      |            |       |                     |                      |                        |                  |      |                   |          |                          |
| Numero Lotto                   | CIG Descri                           | izione     |       |                     |                      |                        |                  |      |                   |          |                          |
| 1                              | 7675757575 lamps                     | ide sciali | liche |                     |                      |                        |                  |      |                   |          |                          |
| Base d'Asta Lotto<br>25.000.00 |                                      |            |       |                     |                      |                        |                  |      |                   |          |                          |
| Aggiudicatario                 |                                      |            |       |                     |                      |                        |                  |      |                   |          |                          |
| Da Valutare Economicamente     |                                      |            |       |                     |                      |                        |                  |      |                   |          |                          |
| Peg. 1 / 1 << ()] >            | 35                                   |            |       |                     |                      |                        |                  |      |                   |          |                          |
| Lista Offerte Lotto            |                                      |            |       |                     |                      |                        |                  |      |                   |          |                          |
| Te Ec Fernitore                |                                      | Rank       | 50    | Panteggio<br>Totale | Punteggio<br>Tecnico | Punteggio<br>Economico | Stato<br>Offerta | Note | Valore<br>Offerta | Stato    | Dettaglio<br>Motivazioni |
| C a the AF SOLUZI              | IONI SRL                             | 0          |       |                     | 70,00                |                        |                  |      |                   | Valutato | P                        |
|                                | NG - INGEGNERIA INFORMATICA - S.P.A. | 0          |       |                     | 45,00                |                        |                  |      |                   | Valutato | 2                        |

Cliccando sull'icona accanto alla ragione sociale del singolo operatore economico, sarà possibile visualizzare la relativa busta economica.

| Estre:<br>Fascio | mi Gar<br>olo di S<br>475 | a<br>İstema |            |                          |        |                          |                                       |                                             |          |                       |                  |                       |                       |                       |
|------------------|---------------------------|-------------|------------|--------------------------|--------|--------------------------|---------------------------------------|---------------------------------------------|----------|-----------------------|------------------|-----------------------|-----------------------|-----------------------|
| 099#             | 10                        |             |            |                          |        |                          |                                       |                                             |          |                       |                  |                       |                       |                       |
| Lotto<br>Esito   | liga                      | 1           | -          |                          |        |                          |                                       |                                             |          |                       |                  |                       |                       |                       |
| Nume             | ro Lotto                  |             |            | CIG<br>7675767676        |        | Descri                   | izione<br>eta scialiticha             |                                             |          |                       |                  |                       |                       |                       |
| Bust             | a Econ                    | omica       |            |                          |        |                          |                                       |                                             |          |                       |                  |                       |                       |                       |
| Pag. 1           | o Proe                    | dotti       | 5 22       |                          |        |                          |                                       |                                             |          |                       |                  |                       |                       |                       |
| Esito<br>Riga    | Lotto                     | Voce        | os         | Descrizione              |        | M<br>KGETTO<br>NEZIATIVA | QUANTITA' (IN<br>UNITA' DI<br>MISURA) | VALORE A<br>BASE<br>D'ASTA<br>NA<br>ESCLUSA | Importo  | A<br>(CAMPO<br>TESTO) | (CAMPO<br>TESTO) | C<br>(CAMPO<br>TESTO) | I (CAMPO<br>NUMERICO) | 2 (CAMPO<br>NUMERICO) |
| 0                | 1                         | 0           | 7676767676 | lampade scialitiche      |        |                          | 5,000                                 | 26.000,00                                   | 3.800,00 |                       |                  |                       | 1,00                  | 2,00                  |
| 0                | 1                         | 1           |            | lampade per sala operati | oria p | ezzi                     | 5,000                                 | 26.000,00                                   | 3.800,00 |                       | ь                | ε                     | 1,00                  | 2.00                  |
| Firma            | della                     | bust        | a          |                          |        |                          |                                       |                                             |          |                       |                  |                       |                       |                       |

File Firmato: busta\_eco\_1.pdf

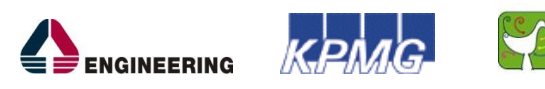

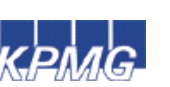

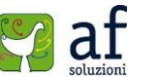

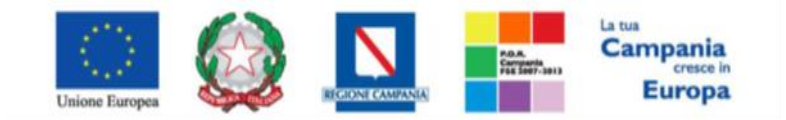

"Progettazione, realizzazione e manutenzione del Sistema Informativo Appalti Pubblici Sanità (SIAPS)"

In tale sezione, sarà possibile, scaricare gli allegati e prenderne visione.

Cliccando su chiudi, si ritornerà alla schermata precedente, e per l'operatore economico appena considerato, sarà possibile visualizzare il valore dell'offerta complessiva, automaticamente conteggiato.

| Busta Economica                                                                                                    |                                    |
|----------------------------------------------------------------------------------------------------|------------------------------------|
| Esporta in xls Chindi                                                                                                    |                                    |
| A F SOLUZIONI SRL<br>VIA SAN LEONARDO S.N.C. 84181 Salerno Italia<br>Tel 089200612 - Fax 089200612 -<br>C.F. 04178170652 P.IVA IIT04178170652 | Registro di Sistema<br>19000750-11 |
| Stremi Gara<br>Ascicolo di Sistema<br>FE000476                                                                                                |                                    |
| lggetto                                                                                                    |                                    |

E' possibile procedere, alla valutazione delle buste economiche dei restanti operatori economici.

Consultate, quindi, le buste economiche sarà possibile effettuare automaticamente il calcolo economico. Attivando il relativo comando presente nella toolbar, il sistema ricorderà che dopo tale procedura, non sarà possibile l'esclusione di lotti.

| Riepilog                                                                                                 | o Finale Lotto                               |                             |                     |                          |                                     |
|----------------------------------------------------------------------------------------------------|----------------------------------------------|-----------------------------|---------------------|--------------------------|-------------------------------------|
| Esito *<br>Chiudi                                                                                        | Calcolo Economico Sorteggio Ex               | equo Offerta Migliorativa   | Decadenza           | Rettifica Valore Agg.    | Termine Controlli di Aggiudicazione |
| Estremi della<br>Recistra Bando                                                                          | Gara Fascicolo di Sistem                     | U.O. Proposente             |                     |                          | State Lette                         |
| PI000749-15                                                                                              | FEDEDATE                                     | Artenda Ospadatara di Alla  | ero Nazionale Antor | in Cardarali             | Constant                            |
| Criterio di Aggi<br>Offarta atonom<br>CIG<br>7675767676<br>Oggetto<br>gara aperta per<br>EStreemi diel L | usic<br>call<br>Dopo il calcolo e<br>offerti | conomico non e' possibile e | ffettuare esclus    | ione di lotti<br>Annulla | emics                               |
| Numero Lotto                                                                                             | CIG                                          | Descrizione                 |                     |                          |                                     |
| 3                                                                                                    | 7676767676                                   | lavgada scialitiche         |                     |                          |                                     |
| Base d'Asta Lot<br>26.800.00                                                                             | 10                                           |                             |                     |                          |                                     |

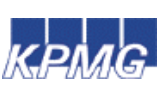

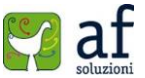

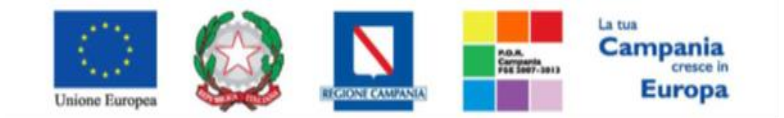

"Progettazione, realizzazione e manutenzione del Sistema Informativo Appalti Pubblici Sanità (SIAPS)"

Il sistema effettuerà automaticamente il calcolo "Valore Offerta" dando evidenza della classificazione provvisoria delle offerte ammesse e del loro "Stato Offerta" (Aggiudicatario proposto, 2° classificato etc).

|   | Te | Bc_ | Fornitore                                     | Rank | 50_ | Punteggio<br>Totale | Punteggio<br>Tecnico | Punteggio<br>Economico | Stato Offerta              | Note | Valore<br>Offerta | State    | Dettaglio<br>Motivazioni | Motivazione |
|---|----|-----|-----------------------------------------------|------|-----|---------------------|----------------------|------------------------|----------------------------|------|-------------------|----------|--------------------------|-------------|
| 0 | 8  | 6   | A F SOLUZIONI SRL                             | 1    |     | 100.00              | 70,00                | \$0,00                 | Aggiudicatario provvisorio |      | 40.000.00         | Valutato | P                        |             |
| 0 | а  | 6   | ENGINEERING - INGEGNERIA INFORMATICA - 5.P.A. | 2    |     | 71,25               | 56,25                | 15,00                  | II Classificato            |      | 45.000,00         | Valutato | p:                       |             |

A questo punto è presente una classifica provvisoria ed è possibile inviare la comunicazione agli operatori economici coinvolti.

Cliccando sul comando *Aggiudicazione Definitiva dei Partecipanti*, sarà possibile rendere la classifica proposta, quella definitiva.

| Salva Chiudi Seduta | Comunicazioni * Stampa                                                                                                    | Esporta in xls Risultato di Gara | Chiudi          |
|---------------------|----------------------------------------------------------------------------------------------------|----------------------------------|-----------------|
| Compilatore         | Integrativa                                                                                                    | Registro di Sistema              | Data Invio      |
| Loigi Barchi        | Ver, Amministrativa                                                                                                    |                                  |                 |
|                     | Di Esclusione Lotti<br>Prossima Seduta<br>Offerta Migliorativa                                                                                                    | Protocollo                       | Data Protocollo |
| Registro Bando      | Age. Def Cartecipanti                                                                                                    |                                  |                 |
| MANAGER AND THE T   | - Constanting of the local division of the local division of the l |                                  |                 |

Il comando "Termina controlli di Aggiudicazione" viene attivato in seguito alla comunicazione precedente, per confermare l'aggiudicazione comunicativa.

Nella schermata Procedura di Aggiudicazione per accedere alla finestra dei Dati della seduta, dove si inseriranno i dati elativi alla seduta.

| Proced      | lura di Ag    | giudicazione               |        |                |                   |                 |                            |
|-------------|---------------|----------------------------|--------|----------------|-------------------|-----------------|----------------------------|
| Salva       | chiudi Seduta | Comunicazioni *            | Stampa | Esporta in xls | Risultate di Gara | Chiudi          |                            |
| Compilatore | Ĭ             | Titolo<br>FOA per Pi000745 | -15    | Registro d     | li Sistema        | Deta Invio      | Stato<br>Valutazione Lotti |
|             |               |                            |        | Pretocolle     |                   | Data Protocollo |                            |

Una volta inseriti ad esempio, la descrizione, l'oggetto , la data ,il tipo di verbale da creare e il tipo di seduta (pubblica o privata) si clicca di nuovo su **Chiudi seduta**.

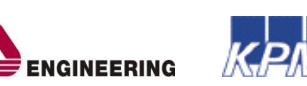

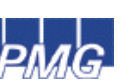

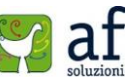

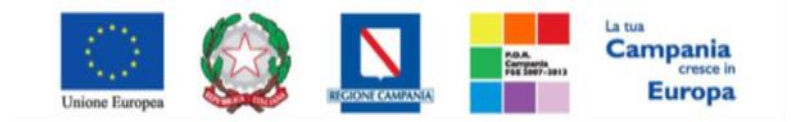

"Progettazione, realizzazione e manutenzione del Sistema Informativo Appalti Pubblici Sanità (SIAPS)"

| Compilatore                                                                                                    | Descrizione       |                                                                                      | Registro di Sistema         | Deta | State |
|----------------------------------------------------------------------------------------------------|-------------------|--------------------------------------------------------------------------------------|-----------------------------|------|-------|
| Luigi Barcht                                                                                                    | through approxima |                                                                                      |                             |      |       |
| Oggetto                                                                                                    |                   |                                                                                      |                             |      |       |
| ii comunica la chiusura                                                                                               |                   |                                                                                      |                             |      |       |
|                                                                                                    |                   |                                                                                      |                             |      |       |
|                                                                                                    |                   |                                                                                      |                             |      |       |
|                                                                                                    |                   |                                                                                      |                             |      |       |
|                                                                                                    |                   |                                                                                      |                             |      |       |
|                                                                                                    |                   |                                                                                      |                             |      |       |
|                                                                                                    |                   |                                                                                      |                             |      |       |
|                                                                                                    |                   |                                                                                      |                             |      |       |
|                                                                                                    |                   |                                                                                      |                             |      |       |
| iumero Seduta                                                                                                    |                   | Tipo Sedvia                                                                          |                             |      |       |
| Numero Seduta                                                                                                    |                   | Tipo Seduta<br>Selasiona 💟                                                           |                             |      |       |
| Numero Seduta                                                                                                    |                   | Tipo Seduta<br>Selacione V                                                           |                             |      |       |
| lumero Sediata<br>Ilata Inizio                                                                                        |                   | Tipo Seduta<br>Selastona 🗹<br>DataFine                                               |                             |      |       |
| Numero Seduta<br>8<br>Data Inizio<br>27.68-2015 - Ini Ini                                                             | 18 as 20          | Tipo Seduta<br>Salasiona V<br>DataFine<br>27.08.2015 http://doi.org/10.1011          | 28 20                       |      |       |
| iumero Seduta<br>I<br>Data Inizio<br>27:05:2015hh 14<br>Data Prossima Seduta                                          | ann 18 sa 20      | Tipo Sedvita<br>Salasiona V<br>DataFine<br>27.08.2015 Lah 1                          | 18 == 20                    |      |       |
| Numero Seduta<br>1<br>Data Inizio<br>27:08:2015 he 14<br>Data Prossima Seduta                                         |                   | Tipo Seduta<br>Selasiona M<br>DataFine<br>27.08.2015 abb 11<br>Prossima Seduta da D  |                             |      |       |
| Numero Seduta<br>R<br>Data Inizio<br>27.68-2015 hh 14<br>Data Prossima Seduta                                         | 18 ss 20          | Tipo Seduta<br>Selasiona V<br>OstaFine<br>27.08.2015 ab 1<br>Prosima Seduta da D     | . mm 28 as 20<br>finite     |      |       |
| Numero Seduta<br>B<br>Data Inizio<br>27.08.2015 bin 14<br>Deta Prossima Seduta                                        | 12 == 20<br>      | Tipo Seduta<br>Selasiona V<br>DataFine<br>27.08/2015 http://www.seduta.da.D          | . mm   28 m   20<br>cfinire |      |       |
| Numero Seduta<br>Data Inizio<br>27.08.2015hh 14<br>Data Prossima Seduta<br>hh<br>ista Verbali amm                     | 18 == 20<br>      | Tipo Seduta<br>Selasiona V<br>DataFine<br>27.08.2015 http://www.seduta.da.D          | . mm  28 m  20<br>sfaire    |      |       |
| Numero Seduta<br>Cata Inizio<br>27.68.2015 http://<br>Deta Prossima Seduta<br>ista Verbali anan<br>Se. Igos Verbala D | 18 11 20<br>      | Tipo Seduta<br>Selasiona 🗹<br>DataFine<br>27.08.2015 🔤 tab 1<br>Prossima Seduta da D | ( mm  28 as  20)<br>effaire |      |       |

A questo punto selezionando la voce Verbale, è possibile visualizzare il verbale di gara.

E' possibile pubblicare i risultati di gara in qualsiasi momento cliccando sul comando "**Risultato di** gara" presente in alto nella toolbar della procedura di aggiudicazione.

| Salva Chiudi Seduta Ci            | omunicazioni * Stampa | Esporta in xis Risultato (LGaza Chiud   |                            |                        |
|-----------------------------------|-----------------------|-----------------------------------------|----------------------------|------------------------|
| Compliatore                       | Titole                | Registro di Sistema                     | Data Invio                 | State                  |
| Luigi Banchi                      | PDA per PI000749-15   |                                         |                            | Valutazione Lots       |
|                                   |                       | Protocollo                              | Data Protocollo            |                        |
|                                   |                       |                                         |                            |                        |
| Registro Bando                    | Fascicolo di Sistema  |                                         |                            |                        |
| R000749-15                        | FE003476              |                                         |                            |                        |
| importo Appaito €                 | importo a Base d'Asta |                                         |                            |                        |
| 80.000,00                         | 76.000,00             |                                         |                            |                        |
| Criterio di Aggiudicazione Cara   | Conformità            | Criterio Formulazione Offerta Economica | Modalità di partecipazione | Offerte Anomale        |
| Offerta aconomica più vantaggiosa | na                    | Prazan                                  | Talawatica                 |                        |
| CIG                               | CUP                   | Atto indizione                          | Data Atto Indizione        | Richiesta Campionature |
| 7676767676                        |                       |                                         |                            | **                     |
| Oggetto                           |                       |                                         |                            |                        |
| gara aperta per ecc               |                       |                                         |                            |                        |

Successivamente selezionare la voce Pubblica risultato.

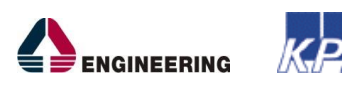

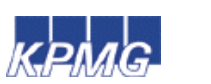

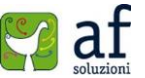